# i960 i965 SERVICE MANUAL Revision 0

QY8-1392-000

### Scope

This manual has been issued by Canon Inc., to provide the service technicians of this product with the information necessary for qualified persons to learn technical theory, installation, maintenance, and repair of products. The manual covers information applicable in all regions where the product is sold. For this reason, it may contain information that is not applicable to your region.

### Revision

This manual could include technical inaccuracies or typographical errors due to improvements or changes made to the product. When changes are made to the contents of the manual, Canon will release technical information when necessary. When substantial changes are made to the contents of the manual, Canon will issue a revised edition.

The following do not apply if they do not conform to the laws and regulations of the region where the manual or product is used:

### Trademarks

Product and brand names appearing in this manual are registered trademarks or trademarks of the respective holders.

### Copyright

All rights reserved. No parts of this manual may be reproduced in any form or by any means or translated into another language without the written permission of Canon Inc., except in the case of internal business use.

Copyright 2003 by Canon Inc. CANON INC. Inkjet Products Quality Assurance Div. 16-1, Shimonoge 3-chome, Takatsu-ku, Kawasaki, Kanagawa 213-8512, Japan

# I. MANUAL OUTLINE

This manual consists of the following three parts to provide information necessary to service the i860 and i865:

### Part 1: Maintenance

Information on maintenance and troubleshooting of the i860 and i865

### Part 2: Technical Reference

New technology and technical information such as FAQ's (Frequently Asked Questions) of the i860 and i865

Part 3: Appendix

Block diagrams and pin layouts of the i860 and i865

Reference:

This manual does not provide sufficient information of disassembly and reassembly procedures. Refer to the graphics in the separate Parts Catalog.

#### II. **TABLE OF CONTENTS**

#### Page Part 1: MAINTENANCE 1-1 1. MAINTENANCE 1-1 1.1 Adjustment, Periodic Maintenance, Periodic Replacement Parts, and Replacement Consumables by Service Engineer 1-2

- 1.2 Customer Maintenance
- 1-2 1.3 Product Life
- 1-3 1.4 Special Tools 1-3
  - 1.5 Serial Number Location
- 1-4 2. LIST OF ERROR DISPLAY / INDICATION 1-4
  - 2.1 Operator Call Errors (by LED Blinking in Orange)
  - 2.2 Service Call Errors (by LED Blinking in Orange and Green Alternately, or Lit in Orange)
  - 2.3 Warnings
  - 2.4 Troubleshooting by Symptom
- 3. REPAIR 1-8

1-5

1-6

1-6

3-6

- 1-8 3.1 Notes on Service Part Replacement (and Disassembling / Reassembling)
- 1-9 Special Notes on Repair Servicing 3.2 1-9
  - Adjustment / Settings 3.3
    - (1) Paper feed motor adjustment
    - (2) Gear phase adjustment
    - (3) Grease application
    - (4) Waste ink counter setting
    - (5) User mode
    - (6) Service mode
      - EEPROM initialization, EEPROM settings, Waste ink counter reset Service test print, EEPROM information print
    - (7) Flash ROM upgrade
- 1-15 3.4 Verification Items
  - (1) Service test print
  - (2) EEPROM information print
- 1-17 4. PRINTER TRANSPORTATION METHOD

### Part 2: TECHNICAL REFERENCE

- 2-1 1. NEW TECHNOLOGIES
- 2-1 CLEANING MODE AND AMOUNT OF INK PURGED 2.
- 3. FAQ (Specific Problems and Solutions) 2-2

### Part 3: APPENDIX

- 3-1 1. BLOCK DIAGRAM
- 3-2 2. CONNECTOR LOCATION AND PIN LAYOUT
- 3-2 2.1 Logic Board Ass'y
  - 2.2 Carriage Board (Print Head Connector)

# Part 1 MAINTENANCE

# 1. MAINTENANCE

### 1.1 Adjustment, Periodic Maintenance, Periodic Replacement Parts, and Replacement Consumables by Service Engineer

### (1) Adjustment

| Adjustment                                                                                   | Timing                                                                                                    | Purpose                                                                                                    | Tool                                                                                         | Approx.<br>time |
|----------------------------------------------------------------------------------------------|----------------------------------------------------------------------------------------------------|----------------------------------------------------------------------------------------------------|----------------------------------------------------------------------------------------------|-----------------|
| EEPROM<br>initialization<br>(EEPROM settings)                                                | At logic board ass'y replacement                                                                                                    | To initialize settings other<br>than the following:<br>- USB serial number<br>- Destination setting<br>- On-arrival cleaning flag<br>- Waste ink counter<br>- Media sensor correction<br>value<br>- CD-R correction value                                           | None.                                                                                        | 1 min.          |
| Destination settings<br>(EEPROM settings)                                                    | At logic board ass'y replacement                                                                                                    | To set the destination.                                                                                                    | None.                                                                                        | 1 min.          |
| Waste ink counter resetting                                                                  | <ul> <li>At bottom case unit<br/>replacement</li> <li>At ink absorber<br/>(QC1-2232 / 2233 /<br/>2234 / 2235 / 2236)<br/>replacement</li> </ul>                                                                                                    | To reset the waste ink counter.                                                                                                    | None.                                                                                        | 1 min.          |
| Media sensor<br>correction <sup>*1</sup><br>(EEPROM settings)                                | <ul> <li>At logic board ass'y<br/>replacement</li> <li>At sheet feeder unit<br/>replacement</li> </ul>                                                                                                    | To correct the media sensor.                                                                                                    | Calibration media<br>kit (QY9-0064) <sup>*2</sup>                                            | 2 min.          |
| CD-R sensor /<br>automatic print head<br>alignment sensor<br>correction<br>(EEPROM settings) | <ul> <li>At logic board ass'y<br/>replacement</li> <li>At carriage unit<br/>replacement</li> </ul>                                                                                                    | To correct the CD-R and<br>automatic print head<br>alignment sensor.                                                                                                    | None.<br>(Correction<br>performed<br>through service<br>test print)                          | 1 min.          |
| Print head alignment                                                                         | <ul> <li>At print head<br/>replacement</li> <li>At logic board ass'y<br/>replacement</li> </ul>                                                                                                    | To ensure accurate dot placement.                                                                                                    | Computer<br>(settings via the<br>printer driver)                                             | 3 min.          |
| Paper feed motor position adjustment <sup>*3</sup>                                           | At paper feed motor unit replacement                                                                                                    | To adjust the belt tension.<br>(Position the paper feed<br>motor so that the belt is<br>stretched tight.)                                                                                                    | None.                                                                                        | 2 min.          |
| Grease application                                                                           | <ul> <li>At carriage unit<br/>replacement</li> <li>At paper guide flapper<br/>ass'y (QL2-0341)<br/>replacement</li> <li>At lift cam base's<br/>(QL2-0340) gear<br/>replacement</li> <li>At lift cam shaft unit<br/>(QM2-0593)<br/>replacement</li> </ul> | <ul> <li>To maintain sliding<br/>properties of the carriage,<br/>carriage shaft, paper<br/>guide flapper, and lift<br/>cam shaft.</li> <li>To protect the lift cam<br/>base gear.</li> <li>To maintain sliding<br/>properties of the lift cam<br/>shaft.</li> </ul> | - FLOIL<br>KG-107A<br>(QY9-0057)<br>- MOLYKOTE<br>PG641<br>(CK-0562)<br>- EU-1<br>(QY9-0037) | 2 min.          |

Note: DO NOT loosen the red screws on both sides of the main chassis, securing the carriage shaft positioning. \*1: Media sensor correction

This operation adjusts the correction value of the media sensor, installed in the sheet feeder unit, to the EEPROM of the logic board ass'y. The adjustment is required when the sheet feeder unit or the logic board ass'y is replaced, and values are automatically determined via use of calibration media kit (QY9-0064). \*2: Calibration media kit

The service tool for media sensor correction, consisting of 10 sheets of the reference plain paper, and 1

sheet of the reference white PET paper.

\*3: Red screws of paper feed motor

The red screws securing the paper feed motor may be loosened only at replacement of the paper feed motor unit.

### (2) Periodic maintenance

No periodic maintenance is necessary.

### (3) Periodic replacement parts

There are no parts in this printer that require periodic replacement by a service engineer.

### (4) Replacement consumables

There are no consumables that require replacement by a service engineer.

| Adjustment                        | Timing                                                                                  | Purpose                           | Tool                                                                                    | Approx.<br>time      |
|-----------------------------------|-----------------------------------------------------------------------------------------|-----------------------------------|-----------------------------------------------------------------------------------------|----------------------|
| Print head alignment              | At print head replacement.                                                              | To ensure accurate dot placement. | Computer (Automatic<br>settings via the printer<br>driver)                              | 5 min.               |
| Print head cleaning               | When print quality is not satisfying.                                                   | To improve nozzle conditions.     | <ul> <li>Printer buttons</li> <li>Computer (settings via the printer driver)</li> </ul> | 30 sec. to<br>1 min. |
| Print head deep cleaning          | When print quality is<br>not satisfying, and<br>not improved by<br>print head cleaning. | To improve nozzle conditions.     | Computer (settings<br>via the printer driver)                                           | 1 to 1.5<br>min.     |
| Ink tank replacement              | When an ink tank<br>becomes empty.<br>(No ink error)                                    |                                   |                                                                                         | 2 min.               |
| Paper feed roller cleaning        | When paper does not feed properly.                                                      | To clean the paper feed rollers.  | Printer buttons                                                                         | 2 min.               |
| CD-R print position<br>adjustment | At CD-R printing,<br>when necessary                                                     | To correct CD-R<br>print position | Computer (application software)                                                         | 5 min.               |

### 1.2 Customer Maintenance

# 1.3 Product Life

### (1) Printer

The value from (i) to (iv), whatever comes first.

- (i) 10,000 pages of color printing
  - Color: 7.5% duty per color pattern printing, A4
- (ii) 1,200 disks of CD-R or DVD-R printing
  - On a basis of monthly print volume of approx. 20 disks
- (iii) 5,000 pages of printing using the photo paper tray
  - On a basis of monthly print volume of approx. 83 pages
- (iv) 5 years of use

# (2) Print head

10,000 pages of color printing

- Color: 7.5% duty per color pattern printing, A4

# (3) Ink tank

| BCI-6BK: | 600 pages (1,500 character pattern in black printing, plain paper, standard mode) |
|----------|-----------------------------------------------------------------------------------|
|          | 780 pages (ISO JIS-SCID No. 5 pattern, plain paper, standard mode)                |
| BCI-6C:  | 880 pages (ISO JIS-SCID No. 5 pattern, plain paper, standard mode)                |
| BCI-6M:  | 630 pages (ISO JIS-SCID No. 5 pattern, plain paper, standard mode)                |
| BCI-6Y:  | 430 pages (ISO JIS-SCID No. 5 pattern, plain paper, standard mode)                |
| BCI-6PC: | 300 pages (ISO JIS-SCID No. 5 pattern, plain paper, standard mode)                |
| BCI-6PM: | 220 pages (ISO JIS-SCID No. 5 pattern, plain paper, standard mode)                |

# (4) Auto duplex printing unit DPU-10 (option)

The value (i) or (ii), whichever comes first.

- (i) 15,000 pages of printing
- (ii) 5 years of use

# (5) Paper feed cassette PFC-10 (option)

The value (i) or (ii), whichever comes first.

- (i) 30,000 pages of printing
- (ii) 5 years of use

# 1.4 Special Tools

| Name                  | Tool No.     | Purpose                                                                                                    | Remarks                            |
|-----------------------|--------------|----------------------------------------------------------------------------------------------------|------------------------------------|
| MOLYKOTE PG641        | CK-0562-000  | To be applied to the lift cam<br>base gear and the sliding<br>portion of the lift cam shaft                 | In common with conventional models |
| FLOIL KG-107A         | QY9-0057-000 | To be applied to the sliding<br>portions of the carriage,<br>carriage shaft, and the paper<br>guide flapper | In common with conventional models |
| EU-1                  | QY9-0037-000 | To be applied to the sliding<br>portion of the carriage, and the<br>grease pad on the carriage              | In common with conventional models |
| Calibration media kit | QY9-0064-000 | To correct the media sensor                                                                                 | New (in common with the i860/i865) |

# 1.5 Serial Number Location

On the carriage flexible cable holder (visible when the access cover is open).

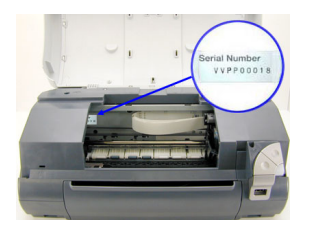

# 2. LIST OF ERROR DISPLAY / INDICATION

Errors are indicated by the LED, and warnings are displayed on the monitor of the computer connected to the printer.

| LED<br>blinking<br>in orange | Error                                                                                                    | Solution                                                                                                    | Remarks                                                                                                    |
|------------------------------|----------------------------------------------------------------------------------------------------|----------------------------------------------------------------------------------------------------|----------------------------------------------------------------------------------------------------|
| 2 times                      | No paper. (ASF) [1000]                                                                                                    | Set the paper in the ASF, and press the Resume/Cancel button.                                                                                                    |                                                                                                    |
|                              | No CD-R tray. [1001]*1                                                                                                    | Set the CD-R tray, and press the Resume/Cancel button.                                                                                                    |                                                                                                    |
|                              | No paper in the photo paper tray.<br>[1004]                                                                                                    | Set the paper in the photo paper tray, and press the Resume/Cancel button.                                                                                                    |                                                                                                    |
|                              | No paper in the paper feed cassette. [1003] <sup>*2</sup>                                                                                                 | Set the paper in the paper feed<br>cassette, and press the<br>Resume/Cancel button.                                                                                                    |                                                                                                    |
| 3 times                      | Paper jam. [1300]<br>Paper jam in the auto duplex<br>printing unit. [1304] <sup>*3</sup><br>Paper jam in the paper feed<br>cassette. [1303] <sup>*2</sup> | Remove the jammed paper, and press the Resume/Cancel button.                                                                                                    |                                                                                                    |
| 4 times                      | No ink.<br>[1601/1634/1635/1611/1612/1613]                                                                                                    | Replace the empty ink tank(s), or press the Resume/Cancel button.                                                                                                    | Pressing the<br>Resume/Cancel<br>button will exit the<br>error without ink<br>tank replacement,<br>however, ink may<br>run out during<br>printing. |
| 5 times                      | The print head is not installed<br>[1401], or it is not properly<br>installed (EEPROM data of the<br>print head is faulty) [1403/1405].                   | Install the print head properly, and<br>close the front cover.<br>Or, with the print head installed,<br>turn the printer off and on.                                                                                           |                                                                                                    |
| 6 times <sup>*1</sup>        | No CD-R tray feeder (during<br>CD-R printing). [1850/1855]                                                                                                | Set the CD-R tray and tray feeder<br>properly, and press the<br>Resume/Cancel button.                                                                                                    |                                                                                                    |
|                              | Presence of the CD-R tray feeder<br>(during paper printing).<br>[1851/1856]                                                                               | Remove the CD-R tray feeder, and press the Resume/Cancel button.                                                                                                    |                                                                                                    |
| 7 times <sup>*1</sup>        | No CD-R or DVD-R. [1002]                                                                                                    | After setting a CD-R or DVD-R in<br>the tray, set the tray in the tray<br>feeder, and press the<br>Resume/Cancel button.                                                                                                    |                                                                                                    |
| 8 times                      | Warning: The waste ink absorber<br>becomes almost full (approx. 95%<br>of the maximum capacity).                                                          | Pressing the Resume/Cancel button<br>will exit the error, and enable<br>printing.<br>In repair servicing, replace the<br>bottom case unit (QM2-0586), or<br>5-item set of the ink absorbers<br>(QC1-2232/2233/2234/2235/2236). | The service call<br>error, indicating the<br>waste ink absorber is<br>full, is likely to occur<br>soon.                                            |
| 9 times                      | The connected digital camera or<br>digital video camera does not<br>support Camera Direct Printing.<br>[2001]                                             | After removing the cable between<br>the camera and the printer, press<br>the Resume/Cancel button, and<br>re-connect the cable.                                                                                                | When connected to a<br>Direct Print<br>supported camera,<br>the green LED blinks<br>2 times.                                                       |

# 2.1 Operator Call Errors (by LED Blinking in Orange)

### (Operator Call Errors - cont'd -)

| LED<br>blinking in<br>orange | Error                                                                                  | Solution                                                                                                    | Remarks |
|------------------------------|----------------------------------------------------------------------------------------|----------------------------------------------------------------------------------------------------|---------|
| 10 times <sup>*3</sup>       | No auto duplex printing unit.<br>[1860]                                                | Set the auto duplex printing unit,<br>and press the Resume/Cancel<br>button.                                                                                                    |         |
|                              | Automatic duplex printing<br>cannot be performed (paper<br>size not supported). [1310] | Set an automatic duplex printing<br>supported size of paper, and press<br>the Resume/Cancel button.                                                                                                    |         |
| 11 times                     | Failed in automatic print head<br>alignment. [2500]                                    | <ul> <li>Press the Resume/Cancel button,<br/>and after confirming the following,<br/>perform print head alignment<br/>again:</li> <li>Set an appropriate type and size<br/>of paper (plain paper, A4 or<br/>letter).</li> <li>Check that the nozzle check<br/>pattern is properly printed (all<br/>ink ejected, no faint printing).</li> </ul> |         |

\*1: Only for the model supporting CD-R printing (i965).
\*2: Only when the paper feed cassette PFC-10 (optional unit) is attached.
\*3: Only when the auto duplex printing unit DPU-10 (optional unit) is attached.

# 2.2 Service Call Errors (by LED Blinking in Orange and Green Alternately, or Lit in Orange)

| LED<br>alternate blinking<br>in orange and<br>green | Error                     | Solution<br>(Replacement of listed parts, which are likely to be faulty) |
|-----------------------------------------------------|---------------------------|--------------------------------------------------------------------------|
| 2 times                                             | Carriage error [5100]     | - Carriage unit (QM2-0729)                                               |
|                                                     |                           | - Timing slit strip film (QA4-1053)                                      |
|                                                     |                           | - Logic board ass'y (QM2-0786/QM2-0812) <sup>*1</sup>                    |
|                                                     |                           | - Carriage motor (QK1-0175)                                              |
| 3 times                                             | Paper feed error [6000]   | - Timing sensor unit (QM2-0596)                                          |
|                                                     |                           | - Timing slit disk film (QC1-2511)                                       |
|                                                     |                           | - Feed roller ass'y (QF4-01735)                                          |
|                                                     |                           | - Platen unit (QM2-0310/QM2-0311)                                        |
|                                                     |                           | - Logic board ass'y $(QM2-0786/QM2-0812)^{*1}$                           |
|                                                     |                           | - Paper feed motor unit (QM2-0810)                                       |
| 4 times                                             | Purge unit error [5C00]   | - Purge unit (QM2-0730)                                                  |
|                                                     |                           | - Logic board ass'y (QM2-0786/QM2-0812) <sup>*1</sup>                    |
| 6 times                                             | Internal temperature      | - Logic board ass'y (QM2-0786/QM2-0812) <sup>*1</sup>                    |
|                                                     | error [5400]              |                                                                          |
| 7 times                                             | Waste ink absorber full   | - Ink absorbers (QC1-2232/2233/2234/2235/2236)                           |
|                                                     | [5B00]                    | - Bottom case unit (QM2-0727) <sup>*4</sup>                              |
| 8 times                                             | Print head temperature    | - Print head (QY6-0043)                                                  |
|                                                     | rise error [5200]         | - Logic board ass'y (QM2-0786/QM2-0812) <sup>*1</sup>                    |
| 9 times                                             | EEPROM error [6800]       | - Logic board ass'y (QM2-0786/QM2-0812) <sup>*1</sup>                    |
| $10 \text{ times}^{*2}$                             | Carriage lift mechanism   | - Lift cam shaft unit (QM2-0593)                                         |
|                                                     | error [5110]              | - Photo interrupter (WG8-5571)                                           |
|                                                     |                           | - Sheet feeder unit (QM2-0589)                                           |
|                                                     |                           | - Logic board ass'y (QM2-0786/QM2-0812) <sup>*1</sup>                    |
| 11 times <sup>*3</sup>                              | Paper feed cassette error | - Paper feed cassette PFC-10 (option)                                    |
|                                                     | [5900]                    | - Logic board ass'y (QM2-0786/QM2-0812) <sup>*1</sup>                    |
|                                                     | -                         | - Bottom case unit (QM2-0727) <sup>*4</sup>                              |
| 12 times                                            | Media sensor error        | - Sheet feeder unit (QM2-0589)                                           |
|                                                     | [8000]                    |                                                                          |

### (Service Call Errors - cont'd -)

| LED<br>alternate blinking<br>in orange and<br>green | Error                | Solution<br>(Replacement of listed parts, which are likely to be faulty) |
|-----------------------------------------------------|----------------------|--------------------------------------------------------------------------|
| 13 times                                            | USB Host VBUS        | - Logic board ass'y (QM2-0786/QM2-0812) <sup>*1</sup>                    |
|                                                     | overcurrent [9000]   |                                                                          |
| 15 times                                            | Other hardware error | - Logic board ass'y (QM2-0786/QM2-0812) <sup>*1</sup>                    |
|                                                     | [6500]               |                                                                          |
| Continuous                                          | Flash ROM error      | - Logic board ass'y (QM2-0786/QM2-0812) <sup>*1</sup>                    |
| alternate blinking                                  |                      |                                                                          |
| Lights in orange                                    | RAM error            | - Logic board ass'y (QM2-0786/QM2-0812) <sup>*1</sup>                    |
|                                                     |                      |                                                                          |

\*1: Before replacement of the logic board ass'y, check the waste ink amount (by service test print or EEPROM information print). If the waste ink amount is 7% or more, also replace the bottom case unit or the 5-item set of the ink absorbers when replacing the logic board ass'y. See Section 3.3. Adjustment / Settings, (6) Service mode, for details.

- \*2: Only for models supporting CD-R printing (i965).
- \*3: Only when the paper feed cassette PFC-10 (optional unit) is attached.
- \*4: Reset the waste ink counter when replacing the bottom case unit (QM2-0586). See Section 3.3. Adjustment / Settings, (6) Service mode, for details.

### 2.3 Warnings

# (1) Printer (no LED indications)

| Displayed warning                                                                 | Remarks                                                                                                    |
|-----------------------------------------------------------------------------------|----------------------------------------------------------------------------------------------------|
| Low ink of 6BK, 6C, 6M, 6Y, 6PC, or 6PM (at detection of no remaining of raw ink) | The status is displayed on the monitor of the computer connected to the printer.                                                                                                    |
| Print head temperature rise warning                                               | If the print head temperature is high when the front cover is opened, the warning is displayed <sup>*1</sup> . When the print head temperature falls, the warning is released.                            |
| Protection of excess rise of the print head temperature                           | If the print head temperature exceeds the specified limit, a Wait is inserted during printing,                                                                                                    |
| Presence of the CD-R tray feeder <sup>*2</sup>                                    | If the CD-R tray feeder is attached when the front cover is opened, the warning is displayed. <sup>*1</sup> When the CD-R tray feeder is removed, and the front cover is closed, the warning is released. |

\*1: If the warning is displayed, the carriage does not move to the ink tank replacement position when the front cover is opened.

\*2: Only for models supporting CD-R printing (i965).

### 2.4 Troubleshooting by Symptom

|        | Symptom                           | Solution                                                  | Remarks |
|--------|-----------------------------------|-----------------------------------------------------------|---------|
| Ŧ      | The power does not turn on.       | Replace the                                               |         |
| aul    | The power turns off immediately   | - AC adapter, or                                          |         |
| ty     | after power-on.                   | - logic board ass'y <sup>*1</sup> .                       |         |
| operat | The print head is not recognized. | Remove and re-install the print head, or replace the      |         |
|        | The print head does not move to   | - print head, or                                          |         |
| ior    | the home position.                | - logic board ass'y <sup>*1</sup> .                       |         |
| _      | A strange noise occurs.           | Remove foreign material, or attach a removed part if any. |         |
|        | Printing stops mid-way.           | Replace the logic board ass'y <sup>*1</sup> .             |         |

(Troubleshooting by Symptom - cont'd -)

|      | Symptom                           | Solution                                                     | Remarks |
|------|-----------------------------------|--------------------------------------------------------------|---------|
| Р    | Multiple sheets feed.             | Replace the                                                  |         |
| ape  |                                   | - sheet feeder unit,                                         |         |
| r fo |                                   | - photo paper tray, or                                       |         |
| eed  |                                   | - paper feed cassette.                                       |         |
| pr   | Paper does not feed.              | Remove foreign material, or replace the                      |         |
| 061  |                                   | - sheet feeder unit,                                         |         |
| em   |                                   | - photo paper tray, or                                       |         |
| IS   |                                   | - paper feed cassette.                                       |         |
|      | Paper feeds at an angle.          | Remove foreign material, adjust the paper guide, or          |         |
|      |                                   | replace the                                                  |         |
|      |                                   | - sheet feeder unit,                                         |         |
|      |                                   | - photo paper tray, or                                       |         |
|      |                                   | - paper feed cassette.                                       |         |
| Ū    | No printing, or no color ejected. | Replace the                                                  |         |
| ısa  |                                   | $- \ln k \tanh_{*2}$                                         |         |
| tisf |                                   | - print head <sup>2</sup> , <sup>*1</sup>                    |         |
| àct  |                                   | - logic board ass y , or                                     |         |
| ory  |                                   | - purge unit.                                                |         |
| ' pr | Printing is faint, or white lines | Remove and re-install the print head, or replace the         |         |
| int  | appear on printouts even after    | - Ink tank,                                                  |         |
| qui  | Line(s) not included in the print | - print nead ,                                               |         |
| alit | data appears on printouts         | - purge unit, of $-\log \log \log^2 w^{*1}$                  |         |
| Y    | Paper gets smeared                | Feed several sheets of paper, or clean the paper path with   |         |
|      | raper gets sincared.              | cotton swah or cloth                                         |         |
|      | A part of a line is missing on    | Replace the                                                  |         |
|      | printouts                         | - ink tank or                                                |         |
|      |                                   | - print head <sup>*2</sup> .                                 |         |
|      | Color hue is incorrect.           | Replace the                                                  |         |
|      |                                   | - ink tank, or                                               |         |
|      |                                   | - print head <sup>*2</sup> , or                              |         |
|      |                                   | correct the media sensor.                                    |         |
|      | Printing is incorrect.            | Replace the logic board ass'y <sup>*1</sup> .                |         |
|      | No ejection of black ink.         | Replace the                                                  |         |
|      |                                   | - ink tank, or                                               |         |
|      |                                   | - print head <sup>*2</sup> .                                 |         |
|      | Graphic or text is enlarged on    | When enlarged in the carriage movement direction, clean      |         |
|      | printouts.                        | grease or oil off the timing slit strip film, or replace the |         |
|      |                                   | - timing slit strip film,                                    |         |
|      |                                   | - carriage unit, or                                          |         |
|      |                                   | - logic board ass'y <sup>*1</sup> .                          |         |
|      |                                   | When enlarged in the paper feed direction, clean grease      |         |
|      |                                   | or oil off the timing slit strip film, or replace the        |         |
|      |                                   | - timing slit disk film,                                     |         |
|      |                                   | - timing sensor unit, or                                     |         |
|      |                                   | - logic board ass'y <sup>-1</sup> .                          |         |

<sup>\*1:</sup> Before replacement of the logic board ass'y, check the waste ink amount (by service test print or EEPROM information print). If the waste ink amount is 7% or more, also replace the bottom case unit or the 5-item set of the ink absorbers when replacing the logic board ass'y. See Section 3.3. Adjustment / Settings, (6) Service mode, for details.

<sup>\*2:</sup> Replace the print head only after the print head deep cleaning is performed 2 times, and when the problem persists.

# 3. REPAIR

# 3.1 Notes on Service Part Replacement (and Disassembling / Reassembling)

| Service part                                                                         | Notes on replacement <sup>*1</sup>                                                                                                    | Adjustment / settings                                                                                                    | Operation check                                                                                                    |
|--------------------------------------------------------------------------------------|----------------------------------------------------------------------------------------------------|----------------------------------------------------------------------------------------------------|----------------------------------------------------------------------------------------------------|
| Logic board ass'y<br>(QM2-0786/0812)                                                 | <ul> <li>Before removal of the logic board ass'y, remove the power cord, and allow for approx. 1 minute (for discharge of capacitor's accumulated charges), to prevent damages to the logic board ass'y.</li> <li>Before replacement, check the waste ink amount (by service test print or EEPROM information print). If the waste ink amount is 7% or more, also replace the bottom case unit or the ink absorbers when replacing the logic board ass'y. See 3.3. Adjustment / Settings, (6) Service mode, for details.</li> </ul> | <ul> <li>After replacement:</li> <li>1. Initialize the EEPROM.</li> <li>2. Reset the waste ink<br/>counter.</li> <li>3. Set the destination in<br/>the EEPROM.</li> <li>4. Correct the media<br/>sensor.</li> <li>5. Correct the CD-R and<br/>automatic print head<br/>alignment sensor.</li> <li>For details of 1 to 5, see</li> <li>3.3. Adjustment / Settings,</li> <li>(6) Service mode.</li> <li>6. Perform the print head<br/>alignment in the user<br/>mode.</li> </ul> | <ul> <li>EEPROM<br/>information print</li> <li>Service test print</li> <li>Printing via parallel<br/>or USB connection</li> <li>Direct printing<br/>from a digital<br/>camera</li> </ul> |
| Bottom case unit<br>(QM2-0727)<br>Ink absorber<br>(QC1-2232/2233/<br>2234/2235/2236) |                                                                                                    | After replacement:<br>1. Reset the waste ink<br>counter. See 3.3.<br>Adjustment / Settings,<br>(6) Service mode.                                                                                                    | - Service test print                                                                                                    |
| Sheet feeder unit<br>(QM2-0589)                                                      |                                                                                                    | After replacement:<br>1. Correct the media<br>sensor. See 3.3.<br>Adjustment / Settings,<br>(6) Service mode.                                                                                                    | - Service test print<br>(Confirm media<br>sensor correction.)                                                                                                    |
| Carriage unit<br>(QM2-0729)                                                          |                                                                                                    | At replacement:<br>1. Apply grease to the<br>sliding portions. See<br>3.3. Adjustment /<br>Settings, (3) Grease<br>application.<br>After replacement:<br>1. Correct the CD-R and<br>automatic print head<br>alignment sensor. See<br>3.3. Adjustment /<br>Settings, (6) Service<br>mode.<br>2. Perform the print head<br>alignment in the user<br>mode.                                                                                                    | - Service test print<br>(Confirm CD-R<br>and automatic print<br>head alignment<br>sensor correction.)                                                                                    |
| Paper feed motor unit<br>(QM2-0810)                                                  | <ul> <li>The red screws securing<br/>the paper feed motor are<br/>allowed to be loosened.<br/>(DO NOT loosen any<br/>other red screws.)</li> </ul>                                                                                                    | At replacement:<br>1. Adjust the paper feed<br>motor. See 3.3.<br>Adjustment / Settings,<br>(1) Paper feed motor<br>adjustment.                                                                                                    |                                                                                                    |

| Service part                                                                | Notes on replacement <sup>*1</sup>                                                                                                    | Adjustment / settings                                                                                                    | Operation check      |
|-----------------------------------------------------------------------------|----------------------------------------------------------------------------------------------------|----------------------------------------------------------------------------------------------------|----------------------|
| Lift cam shaft unit<br>(QM2-0593)                                           |                                                                                                    | <ul> <li>At replacement:</li> <li>1. Apply grease to the sliding portions. See 3.3. Adjustment / Settings, (3) Grease application.</li> <li>2. Adjust the phase of the lift shaft gear (QC1-2297). See 3.3. Adjustment / Settings, (3) Grease application.</li> </ul> | - Service test print |
| Timing slit strip film<br>(QA4-1053)<br>Timing slit disk film<br>(QC1-2511) | <ul> <li>Upon contact with the film, wipe the film with ethanol.</li> <li>Confirm no grease is on the film. (Wipe off any grease thoroughly with ethanol.)</li> </ul> | After replacement:<br>1. Perform the print head<br>alignment in the user<br>mode.                                                                                                    | - Service test print |
| Print head<br>(QY6-0043)                                                    | - Do not bend the film.                                                                                                    | After replacement:<br>1. Perform the print head<br>alignment in the user                                                                                                    | - Service test print |

(Notes on Service Part Replacement and Disassembling / Reassembling - cont'd-)

\*1: General notes:

- Make sure that the flexible cables and wires in the harness are in the proper position and connected correctly. See 3.2. Special Notes on Repair Servicing, (1) Flexible cable and harness wiring, connection, for details.

- Do not drop the ferrite core, which may cause damage.
- Protect electrical parts from damage due to static electricity.
- Before removing a unit, after removing the power cord, allow the printer to sit for approx. 1 minute (for capacitor discharging to protect the logic board ass'y from damages).
- Do not touch the timing slit strip film and timing slit disk film. No grease or abrasion is allowed.
- Protect the units from soiled with ink.
- Protect the housing from scratches.
- Exercise caution with the red screws, as follows:
  - i. The red screws of paper feed motor may be loosened only at replacement of the paper feed motor unit (DO NOT loosen them in other cases).
  - ii. DO NOT loosen the red screws on both sides of the main chassis, securing the carriage shaft positioning (they are not adjustable in servicing).

### 3.2 Special Notes on Repair Servicing

### (1) Flexible cable and harness wiring, connection

Refer to the i960 / i965 Parts Catalog.

### 3.3 Adjustment / Settings

### (1) Paper feed motor adjustment

Refer to the PIXUS 860i / /i860 / i865 Service Manual.

### (2) Gear phase adjustment

Refer to the PIXUS 860i / /i860 / i865 Service Manual.

# (3) Grease application

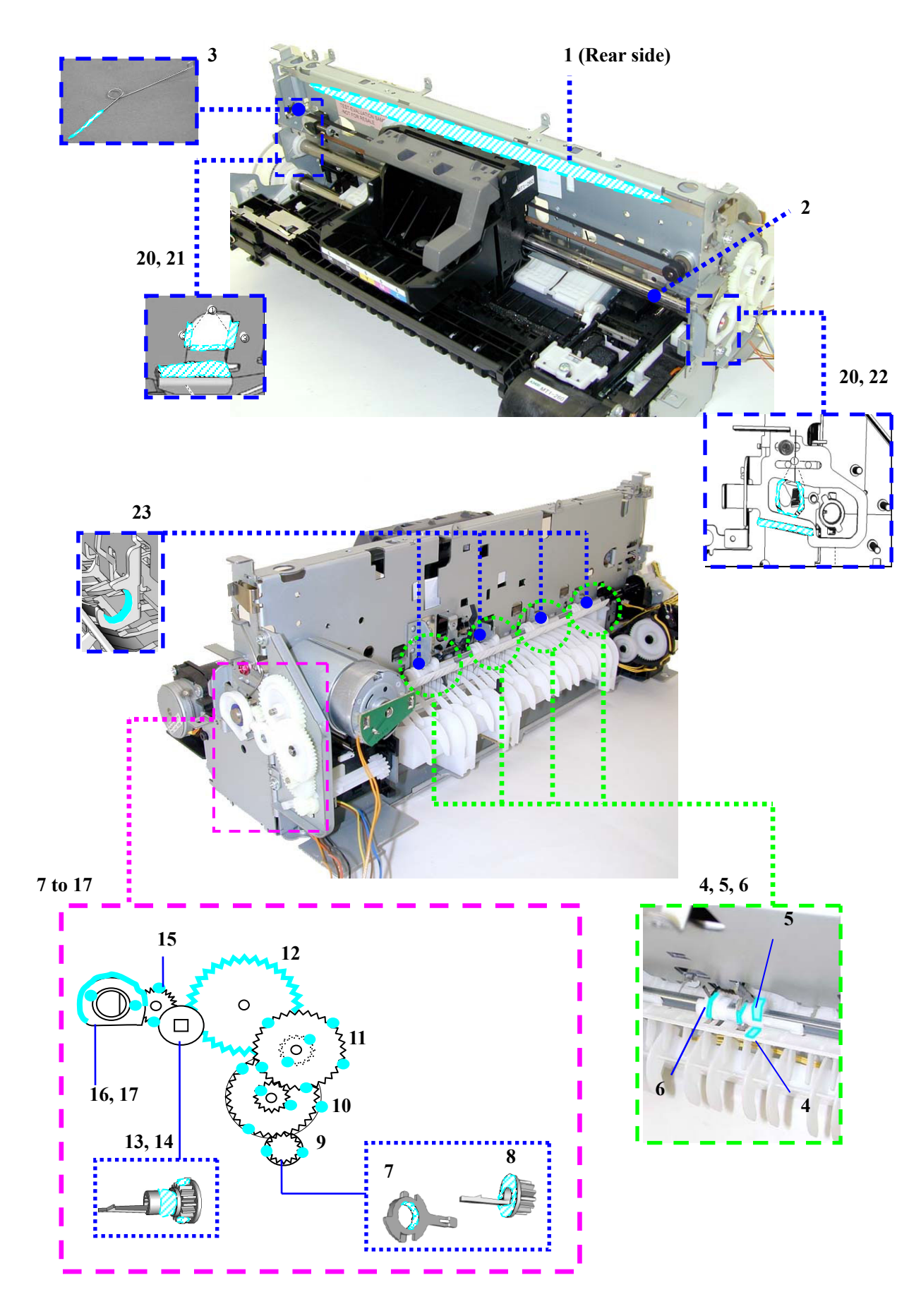

Paper guide flapper ass'y

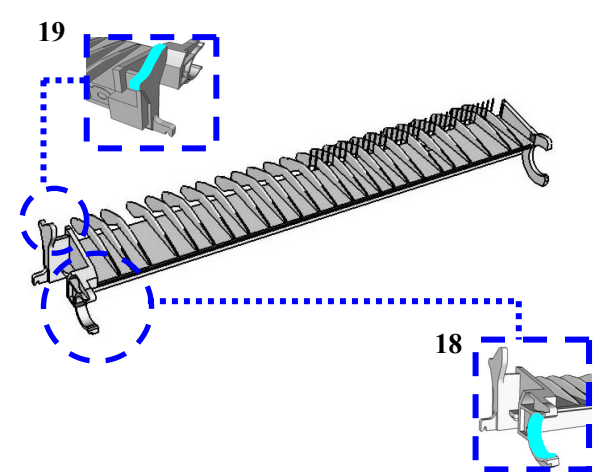

| Part name                             |     | Where to apply grease / oil                                                          | Grease / oil name | Grease / oil<br>amount               |
|---------------------------------------|-----|--------------------------------------------------------------------------------------|-------------------|--------------------------------------|
| Carriage slide plate                  | 1   | Carriage unit sliding portion                                                        | FLOIL KG107       | 3 drops                              |
| Carriage shaft                        | 2-1 | Carriage unit sliding portion                                                        | EU1               | 50 to 110mg                          |
| Grease pad (QA4-0721) x 2             | 2-2 | Carriage unit sliding portion                                                        | EU1               | 90 to 110mg                          |
| Shaft clip L / R                      | 3   | Carriage shaft sliding portion                                                       | FLOIL KG107       | 1 drop each                          |
| Pressure roller ass'y                 | 4   | Lift cam shaft unit sliding portion                                                  | MOLYKOTE PG641    | 1 drop                               |
| Lift cam shaft unit                   | 5   | Pressure roller ass'y sliding portion<br>(4 locations of the cam)                    | MOLYKOTE PG641    | 1 drop<br>x 4 locations              |
|                                       | 6   | Torsion spring (4 locations)                                                         | MOLYKOTE PG641    | Thin film of<br>oil<br>x 4 locations |
| Bushing (on the lift input gear side) | 7   | Bushing inner surface                                                                | MOLYKOTE PG641    | 1 drop                               |
| Lift input gear                       | 8   | Bushing sliding portion                                                              | MOLYKOTE PG641    | 1 drop                               |
|                                       | 9   | Gear tooth (2 locations)                                                             | MOLYKOTE PG641    | 1 drop<br>x 2 locations              |
| Lift transmission gear (QC1-2294)     | 10  | Larger gear tooth (3 locations),<br>smaller gear tooth (2 locations)                 | MOLYKOTE PG641    | 1 drop<br>x 5 locations              |
| Lift transmission gear<br>(QC1-2295)  | 11  | Larger gear tooth (5 locations),<br>smaller gear tooth (2 locations)                 | MOLYKOTE PG641    | 1 drop<br>x 7 locations              |
| Lift transmission gear<br>(QC1-2296)  | 12  | Gear tooth (all teeth)                                                               | MOLYKOTE PG641    | 2 drops                              |
| Lift shaft gear                       | 13  | Bushing sliding portion                                                              | MOLYKOTE PG641    | 1 drop                               |
|                                       | 14  | Gear tooth (2 locations)                                                             | MOLYKOTE PG641    | 1 drop<br>x 2 locations              |
| Carriage input gear                   |     | Gear tooth (2 locations)                                                             | MOLYKOTE PG641    | 1 drop<br>x 2 locations              |
| Carriage shaft cam R                  | 16  | Cam sliding portion                                                                  | FLOIL KG107       | 1 drop                               |
|                                       | 17  | Gear tooth (2 locations)                                                             | MOLYKOTE PG641    | 1 drop<br>x 2 locations              |
| Paper guide flapper ass'y             | 18  | Feed roller ass'y sliding portion                                                    | FLOIL KG107       | 2 drops                              |
|                                       | 19  | Lift cam shaft unit sliding portion                                                  | MOLYKOTE PG641    | 1 drop                               |
| Chassis                               | 20  | Carriage shaft sliding portion<br>(3 locations each, on the left and right<br>sides) | FLOIL KG107       | 1 drop<br>x 6 locations              |
|                                       | 21  | Carriage shaft cam L sliding portion                                                 | FLOIL KG107       | 2 drops                              |
|                                       | 22  | Carriage shaft cam R sliding portion                                                 | FLOIL KG107       | 2 drops                              |
|                                       | 23  | Lift cam shaft unit bushing (4 locations)                                            | FLOIL KG107       | 1 drop<br>x 4 locations              |

Note: 1 drop = 9 to 18 mg

### (4) Waste ink counter setting

When the logic board ass'y is replaced, reset the waste ink counter. In addition, according to the waste ink amount, replace the waste ink absorber (the bottom case unit or the 5-item set of the ink absorbers). The standard amount for waste ink absorber replacement is given in the table below.

| Waste ink amount <sup>*1</sup> | Bottom case unit or 5-item set of ink absorbers replacement |
|--------------------------------|-------------------------------------------------------------|
| Less than 7%                   | Not required.                                               |
| 7% or more                     | Required.                                                   |

\*1: Check the waste ink amount by service test print or EEPROM information print. (See 3.3. Adjustment / Settings, (5) Service mode, for details.)

### (5) User mode

| Function                      | Procedures                                                                                                    | Remarks                                                                                                    |
|-------------------------------|----------------------------------------------------------------------------------------------------|----------------------------------------------------------------------------------------------------|
| Print head manual cleaning    | See "Standalone printer operation" below.                                                                                                    | Also available from the printer driver's Maintenance tab.                                                                                                    |
| Print head deep cleaning      | Perform from the printer driver utility.                                                                                                    |                                                                                                    |
| Paper feed roller cleaning    | See "Standalone printer operation" below.                                                                                                    |                                                                                                    |
| Nozzle check pattern printing | See "Standalone printer operation" below.                                                                                                    | Also available from the printer driver's Maintenance tab.                                                                                                    |
| Print head alignment          | Perform from the printer driver utility.                                                                                                    | In Custom Settings of<br>the printer driver's<br>Maintenance tab,<br>manual print head<br>alignment (by selecting<br>the optimum values) as<br>with the conventional<br>models can be<br>performed. |
| Print head replacement        | The print head is replaceable at the same<br>position as for ink tank replacement. (Open<br>the front cover. When the carriage stops at the<br>center, the print head can be replaced.) |                                                                                                    |

<Standalone printer operation>

1) Turn on the printer.

2) Press and hold the Resume/Cancel button until the LED blinks the specified number of times listed in the table below, and release it. The operation starts.

| LED blinking    | Operation                      | Remarks                                               |
|-----------------|--------------------------------|-------------------------------------------------------|
| 1 time          | Print head manual cleaning     |                                                       |
| 2 times         | Nozzle check pattern printing  | Set a sheet of plain paper (A4 or letter) in the ASF. |
| 3 times         | Paper feed roller cleaning     |                                                       |
| 4 times         | Automatic print head alignment | Set a sheet of plain paper (A4 or letter) in the ASF. |
|                 | (only for Bk, C and PC inks)   |                                                       |
| 5 times or more | Unspecified                    |                                                       |

### (6) Service mode

| Function                                                                                                    | Procedures                                     | Remarks                                                                                                    |  |  |
|----------------------------------------------------------------------------------------------------|------------------------------------------------|----------------------------------------------------------------------------------------------------|--|--|
| Service test print<br>- Destination<br>- ROM version<br>- Waste ink amount<br>- Number of pages printed<br>- CD-R / automatic print<br>head alignment sensor<br>correction | See "Service mode operation procedures" below. | n Set a sheet of A4- , letter-, or larger-sized paper<br>For print sample, see 3.4. Verification Items, (1<br>Service test print, <service print="" sample="" test="">.</service>                                                                        |  |  |
| EEPROM initialization                                                                                                    | See "Service mode operation procedures" below. | <ul> <li>The following items are NOT initialized:</li> <li>USB serial number</li> <li>Destination settings</li> <li>Cleaning on arrival flag</li> <li>Waste ink counter</li> <li>Media sensor correction value</li> <li>CD-R correction value</li> </ul> |  |  |
| Waste ink counter reset                                                                                                    | See "Service mode operation procedures" below. | If the waste ink amount is 7% or more, replace the bottom case unit, or the ink absorbers.                                                                                                    |  |  |
| Destination settings                                                                                                    | See "Service mode operation procedures" below. | Overseas:- CD-R printing not supported (A4):- CD-R printing not supported (LTR):- CD-R printing supported (A4):- CD-R printing supported (A4):- CD-R printing supported (LTR):- 65                                                                       |  |  |

Note: At the end of the service mode, press the Power button. To protect the media sensor from being dislocated during transportation, the paper lifting plate of the sheet feeder unit will be raised.

<Service mode operation procedures>

- 1) With the printer power turned off, while pressing the Resume/Cancel button, press and hold the Power button. (Do not release the buttons. The LED lights in green to indicate that a function is selectable.)
- 2) While holding the Power button, release the Resume/Cancel button. (Do not release the Power button.)
- 3) While holding the Power button, press the Resume/Cancel button 2 times, and then release the Power and Resume/Cancel buttons. (Each time the Resume/Cancel button is pressed, the LED lights alternately in orange and green, starting with orange.)
- 4) When the LED lights in green, press the Resume/Cancel button the specified number of time(s) according to the function listed in the table below. (Each time the Resume/Cancel button is pressed, the LED lights alternately in either orange or green, starting with orange.)

| Time(s)             | LED    | Function                                       | Remarks                                                                                    |
|---------------------|--------|------------------------------------------------|--------------------------------------------------------------------------------------------|
| 0 times             | Green  | Power off                                      | When the print head is not installed, the carriage returns and locks in the home position. |
| 1 time              | Orange | Service test print                             | See 3.4. Verification Items, (1) Service test print.                                       |
| 2 times             | Green  | EEPROM information print                       | See 3.4. Verification Items, (2) EEPROM information print.                                 |
| 3 times             | Orange | EEPROM initialization                          |                                                                                            |
| 4 times             | Green  | Waste ink counter resetting                    |                                                                                            |
| 5 times             | Orange | Destination settings                           | Proceed to the step 5), and follow the Destination settings procedures.                    |
| 6 times             | Green  | Print head deep cleaning                       |                                                                                            |
| 7 times             | Orange | Media sensor correction                        | Proceed to the step 5), and follow the Media sensor correction procedures.                 |
| 8 times             | Green  | CD-R test print                                | Not used in servicing                                                                      |
| 9 times             | Orange | CD-R print position<br>correction (horizontal) | Not used in servicing                                                                      |
| 10 times            | Green  | CD-R print position<br>correction (vertical)   | Not used in servicing                                                                      |
| 11 times<br>or more |        | Return to the menu selection                   |                                                                                            |

5) After the function (menu) is selected, press the Power button. The LED lights in green, and the selected function is performed. (When the operation completes, the printer returns to the menu selection mode automatically.)

<Destination settings procedures>

In the destination settings mode, press the Resume/Cancel button the specified number of time(s) according to the destination listed in the table below, and press the Power button.

| Time(s) | LED    | Destination                                   |            |
|---------|--------|-----------------------------------------------|------------|
| 1 time  | Orange | Destination setting remains unchanged.        |            |
| 2 times | Green  | Overseas, non-support of CD-R printing (A4):  | i960       |
| 3 times | Orange | Overseas, non-support of CD-R printing (LTR): | i960 (LTR) |
| 4 times | Green  | Overseas, support of CD-R printing (A4):      | i965       |
| 5 times | Orange | Overseas, support of CD-R printing (LTR):     | i965 (LTR) |
| 6 times |        | Return to the menu selection                  |            |
| or more |        |                                               |            |

Note: After setting the destination, confirm the model name in service test print or EEPROM information print. (See 3.4. Verification Items, (1) Service test print, or (2) EEPROM information print.)

<Media sensor correction procedures>

In the media sensor correction mode, using the reference white PET paper and reference plain paper of the calibration media kit (QY9-0064), press the Resume/Cancel button the specified number of times in the table below, and press the Power button. The media sensor correction operation must be performed once each with the reference white PET paper and the reference plain paper.

| Time(s) of<br>Resume/Cancel button | LED    | Operation                                                          |
|------------------------------------|--------|--------------------------------------------------------------------|
| 1 time                             | Orange | Not used in servicing                                              |
|                                    |        | (In this mode, the set reference paper will be fed, and may be     |
|                                    |        | damaged. Please be careful not to select this mode.)               |
| 2 times                            | Green  | Reference white PET paper correction value operation <sup>*1</sup> |
| 3 times                            | Orange | Reference plain paper correction value operation <sup>*2</sup>     |
| 4 times or more                    |        | Return to the menu selection                                       |

Note: - After each correction value operation, the mode returns to the service mode menu selection. After finishing either of the correction value operations, re-select the media sensor correction mode to perform the other correction value operation.

- After performing the media sensor correction, confirm the values of the media sensor in service test print or EEPROM information print. (See 3.4. Verification Items, (1) Service test print, or (2) EEPROM information print.)

\*1: Reference white PET paper correction value operation Set the A5-sized reference white PET paper (packed in the calibration media kit) in the sheet feeder in the landscape orientation. Then, press the Resume/Cancel button 2 times, and the Power button. Note: There is no printing on the reference white PET paper. It can be placed with either side facing up, and with either edge at top.

\*2: Reference plain paper correction value operation After setting a sheet of the A5-sized reference plain paper (packed in the calibration media kit) in the sheet feeder, press the Resume/Cancel button 3 times, and the Power button.

The reference plain paper should be placed in the sheet feeder with the print side facing up, with the + marks printed area at top, so that it will feed in the direction indicated by the blue arrow in the figure.

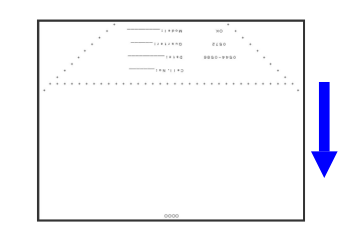

# (7) Flash ROM upgrade

Refer to the PIXUS 860i / /i860 / i865 Service Manual.

### 3.4 Verification Items

#### (1) Service test print

<EEPROM information contents>

On the service test print (sample on the following page), confirm the EEPROM information as shown below. (The information is given in the upper portion of the printout.)

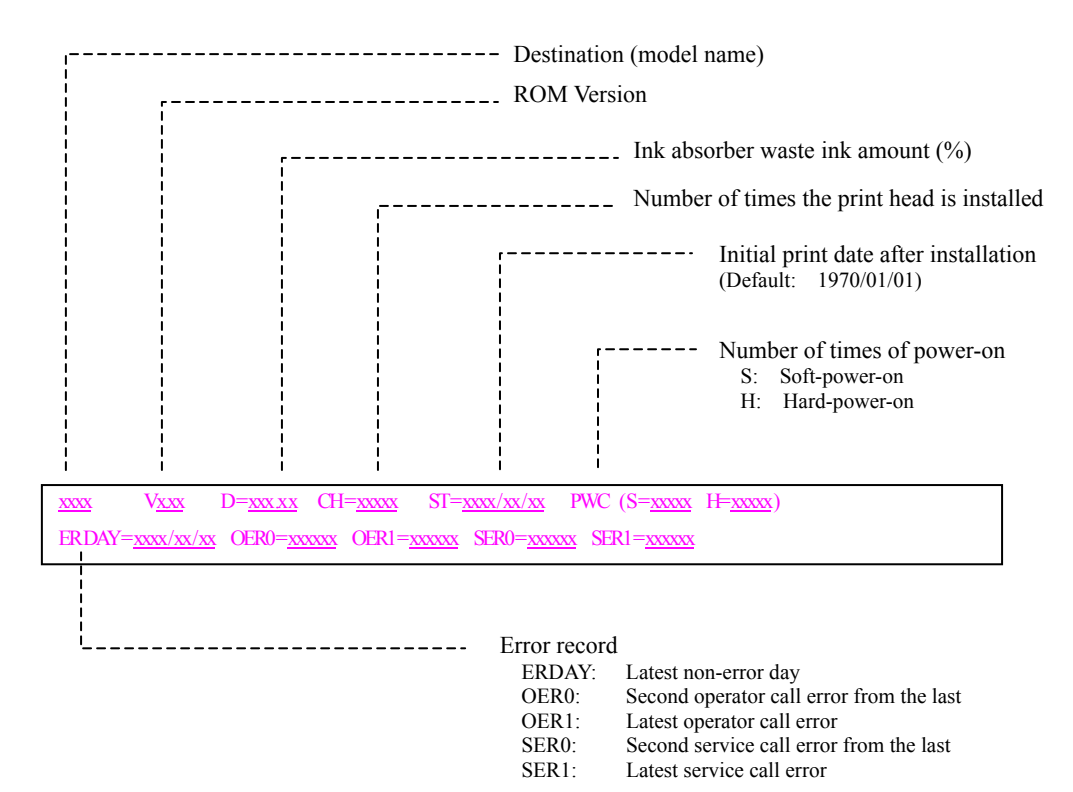

<Print check items>

On the service test print (sample on the following page), confirm the following items:

- Check 1, nozzle check pattern: Ink shall be ejected from all nozzles.
- Check 2, top of form accuracy: The line shall be within the paper.
- Check 3, vertical straight lines: The line shall not broken. There shall be no remarkable streaks or unevenness.
- Check 4, halftone:
- Check 5, CD-R / automatic print head alignment sensor correction:

The results shall be OK.

- Check 6, media sensor correction:

Nothing shall be printed to indicate that the correction has been

implemented. (If not implemented, "MEDIA SENSOR = NO CALIBRATE" is printed.)

<Service test print sample>

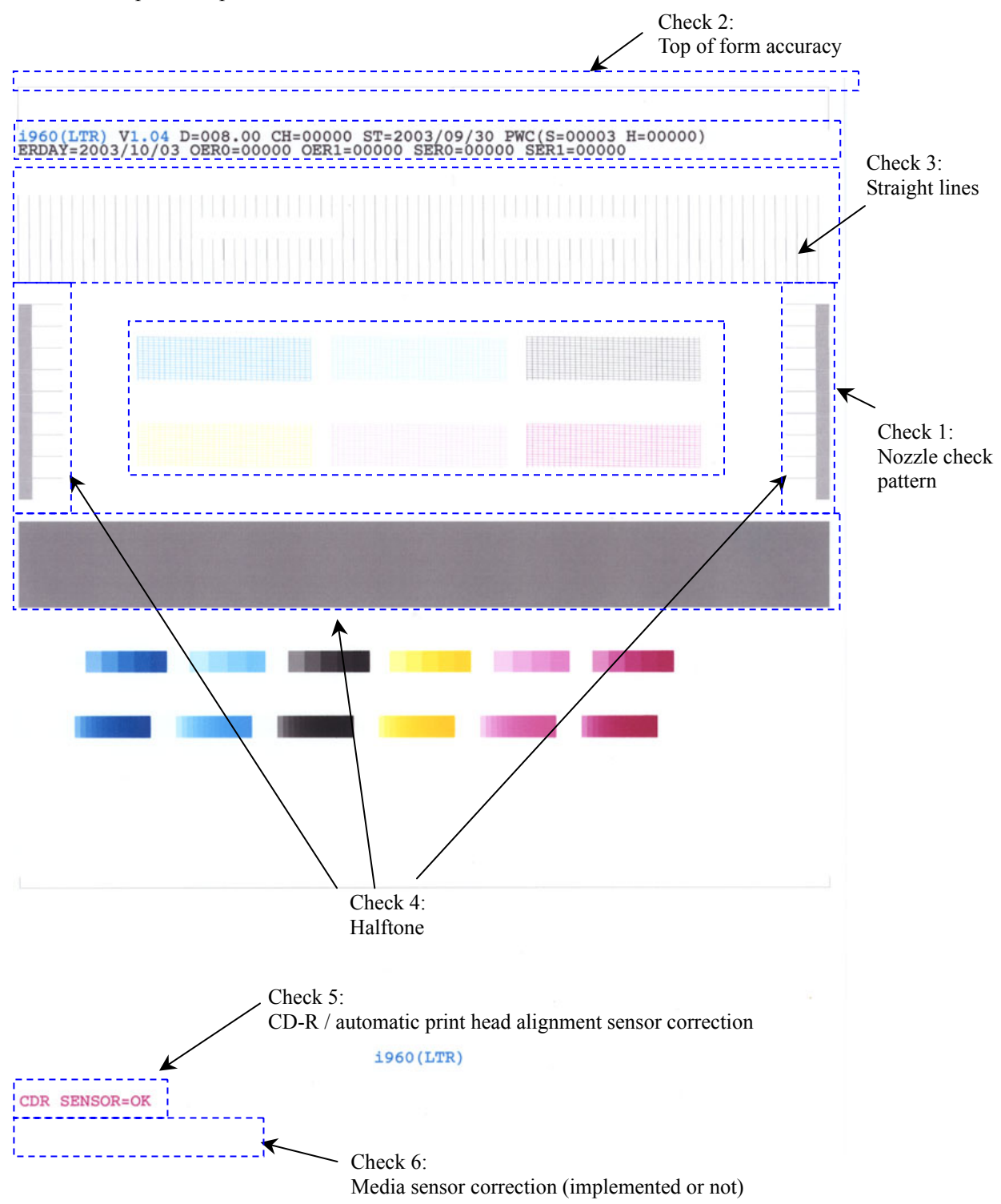

### (2) **EEPROM** information print

<How to read EEPROM information print>

Print sample:

```
i960(LTR) V1.04 CN(USB1=1 USB2=0) USB=(BCDEFG) D=004.50% ST=2001/09/27
SV(5100/5300) OP(1000/1100) LPD=2002/06/11 LPT=2002/06/11-10:25
PC(M=000 R=004 5D=004 20D=004 CO=004 D=000 C=000) CH=00050 CT(C=020 PC=012
BK=060 Y=003 PM=013 M=045) PWC(S=00015 H=010 AP=000) WP=00022 CDIN=00032
LSD=00021 PAGE(All=00856 PP=01223 HR=00150 PR=00061 SP=00032 MP=00042
PC=00189 OTHER=00020) EDGE(ALL=00000 L=00000) L=00064 2L=00030 CDR=00020
CDPAGE(A4=00020 L=00030 PC=00001 OTHER=00003) BSP=00032 UCP=00125
MSPAGE(G1=00022 G2=00051 G3=00032 G4=00026)
UR(Ce=+00 Co=+00 PCe=+00 PCo=+00 BKe=+00 BKo=+00 Ye=+00 Yo=+00 PMe=+00 PMo=+00
Me=+00 Mo=+00) REG(MN=0 AT=0 MG=0) APON=0 APOFF=002
DIRREG(C=00 PC=00 BK=00 Y=00 PM=00 M=00)
DC(C=000 PC=000 BK=001 Y=005 PM=003 M=001)
CDR=(-00000,-00000) CDRS=(000) MSWS=(1 334 329) MSPP=(1 653 320) MeSNS=1
IC(C=1 PC=0 BK=1 Y=1 PM=1 M=1) PD=0 FF(3F 2F 3F) FCT_DIR(+1)
```

HDEEPROM V0001 SN=00000000 LN(000000000) ID=00 CLR(C-PC=+000 C-K=+000 C-Y=+000 C-PM=+000 C-M=+000) DIR=+000 EOR(C=+00 PC=+00 Bk=+00 Y=+00 PM=+00 M=+00) NG(C=000 PC=+00 Bk=+00 Y=+00 PM=+00 M=+00) DS(C=+00 PC=+00 Bk=+00 Y=+00 PM=+00 M=+00) PTH(C=000 PC=000 Bk=000 Y=000 PM=000 M=000)

Printed items:

1. Model name 2. ROM version 3. Connected I/F (USB/1284) 4. USB No. 5. Waste ink amount 6. Installation date 7. Operator call/service call error record (last record, second from the last record) 8. Last printing date 9.Last purging time 10. Purging count (manual/deep/5-day timer/dot count/head replacement/tank replacement)

11. Print head installation and removal count 12. Ink tank installation and removal count (C/PC/BK/Y/PM/M)

13. Power-on count (hard/soft) 14. Wiping count 15. Camera direct print port connection and removal count

16. No. of the largest printing intermission days

17. Number of print pages (total/plain paper/high resolution paper/Photo Paper Pro/Photo Paper Plus Glossy/Matte Photo Paper/Card/Other), number of borderless print pages (total, L), number of 2L print pages, number of CD-Rs printed, number of Camera Direct Print pages (A4 = Letter,  $L = 4 \times 6$ , card, other), auto duplex printing unit print pages, paper feed cassette print pages, number of print pages using media sensor

18. User print head alignment values 19. Print head alignment implementation (manual/auto/simple)

20. Bidirectional registration

21. Dot count

22. CD-R print position adjustment 23. CD-R sensor correction value 24. Media sensor correction white reference paper

(implemented/reflection/reflection light/diffusion light), plain paper (implemented/reflection light/diffusion light)

25. Media sensor enabled/disabled

26. Raw ink presence 27. No. of page delay 28. Line inspection information 29. Registration alignment value at factory shipment

### HDEEPROM

30. Version

31. Serial number 32. Lot number 33. Print head ID

34. Print head alignment value among colors

35. Print head alignment value

36. Number of unusable nozzles

37. Dot size

38. PTH

### 4. PRINTER TRANSPORTATION METHOD

Refer to the PIXUS 860i / /i860 / i865 Service Manual.

# Part 2 TECHNICAL REFERENCE

# 1. NEW TECHNOLOGIES

Refer to the PIXUS 860i / /i860 / i865 Service Manual.

# 2. CLEANING MODE AND AMOUNT OF INK PURGED

To prevent printing problems due to bubbles, dust, or ink clogging, print head cleaning is performed before the start of printing, except in the following cases:

- Cleaning on arrival:Cleaning by dot count:
- Performed when the print head cover is closed.
- Performed after ejection of paper (or after printing on the back side of paper when auto duplex printing is performed).
- Manual cleaning / deep cleaning: Performed manually.
- <Cleaning mode list>

| Condition                                                                | Details                                                                                                  | Amount of ink<br>used (g) | Est. required time (sec.) |
|--------------------------------------------------------------------------|----------------------------------------------------------------------------------------------------|---------------------------|---------------------------|
| On arrival of the printer<br>(all colors)                                | First cleaning after shipment.                                                                           | 2.90                      | 60                        |
| Dot count cleaning<br>(all colors)                                       | When the specified number of dots are printed after the previous cleaning.                               | 0.05                      | 30                        |
| Timer cleaning - 1<br>(all colors)                                       | If 120 to 480 hours have elapsed<br>since the previous cleaning till the<br>start of the next printing.  | 0.93                      | 50                        |
| Timer cleaning - 2<br>(all colors)                                       | If 480 hours or more have elapsed<br>since the previous cleaning till the<br>start of the next printing. | 1.45                      | 30                        |
| If the print head has not been<br>capped before power-on<br>(all colors) |                                                                                                    | 2.35                      | 55                        |
| At ink tank replacement (all colors)                                     |                                                                                                    | 1.45                      | 30                        |
| At print head replacement (all colors)                                   | When the print head is removed and installed.                                                            | 2.35                      | 55                        |
| Manual cleaning<br>(all colors)                                          | <ul><li>Via the operation panel</li><li>Via the printer driver</li></ul>                                 | 1.45                      | 30                        |
| Deep cleaning<br>(all colors)                                            | - Via the printer driver                                                                                 | 2.90                      | 60                        |

# 3. PRINT MODE

# 3.1 Resolution

# (1) Standard color printing

|                               | Custom setting       | High speed                        | <-                                  |                                         | ->                                  | High quality                        |
|-------------------------------|----------------------|-----------------------------------|-------------------------------------|-----------------------------------------|-------------------------------------|-------------------------------------|
| Paper type                    | value in driver UI   | 5                                 | 4                                   | 3                                       | 2                                   | 1                                   |
|                               | Print quality        | Custom Fast                       | Draft                               | Standard                                |                                     | Custom Fine                         |
| Plain paper                   | Resolution HxV (dpi) | 600×1200                          | 600×1200                            | 2400×1200                               |                                     | 2400×2400                           |
| Envelop                       | Print control<br>Ink | 1 pass, bidirectional<br>4 colors | 1 pass, bidirectional<br>4 colors   | 2 passes, bi/unidirectional<br>4 colors |                                     | 8 passes, bidirectional<br>6 colors |
|                               | Print quality        |                                   |                                     |                                         | High                                | Custom Fine                         |
| Photo Paper Pro               | Resolution HxV (dpi) |                                   |                                     |                                         | 2400×1200                           | 4800×2400                           |
|                               | Print control<br>Ink |                                   |                                     |                                         | 4 passes, bidirectional<br>6 colors | 8 passes, bidirectional<br>6 colors |
| Dhoto Dapar Dlus              | Print quality        |                                   |                                     |                                         |                                     | High                                |
| Glossy                        | Resolution HxV (dpi) |                                   |                                     |                                         |                                     | 4800×2400                           |
|                               | Print control<br>Ink |                                   |                                     |                                         |                                     | 8 passes, bidirectional<br>6 colors |
|                               | Print quality        |                                   |                                     | Standard                                |                                     | Custom Fine                         |
| Matte Photo Paper             | Resolution HxV (dpi) |                                   |                                     | 2400×1200                               |                                     | 2400×2400                           |
|                               | Print control<br>Ink |                                   |                                     | 4 passes, unidirectional<br>6 colors    |                                     | 8 passes, bidirectional<br>6 colors |
|                               | Print quality        |                                   |                                     | Draft                                   |                                     | High                                |
| Glossy Paper                  | Resolution HxV (dpi) |                                   |                                     | 2400×1200                               |                                     | 4800×2400                           |
|                               | Print control<br>Ink |                                   |                                     | 4 passes, bidirectional<br>6 colors     |                                     | 8 passes, bidirectional<br>6 colors |
| III - 1 Decent disc           | Print quality        |                                   |                                     | Custom Fast                             | Standard                            | High                                |
| Paper Paper                   | Resolution HxV (dpi) |                                   |                                     | 2400×1200                               | 2400×1200                           | 2400×2400                           |
| -                             | Print control<br>Ink |                                   |                                     | 4 passes, bidirectional<br>6 colors     | 4passes, unidirectional<br>6 colors | 8 passes, bidirectional<br>6 colors |
|                               | Print quality        |                                   |                                     | Standard                                |                                     |                                     |
|                               | Resolution HxV (dpi) |                                   |                                     | 2400×1200                               |                                     |                                     |
| T-Shirt Transfers             | Print control<br>Ink |                                   |                                     | 8 passes, bidirectional<br>4 colors     |                                     |                                     |
|                               | Print quality        |                                   | Draft                               | Standard                                |                                     |                                     |
| Transparencies                | Resolution HxV (dpi) |                                   | 2400×1200                           | 2400×1200                               |                                     |                                     |
|                               | Print control<br>Ink |                                   | 4 passes, bidirectional<br>4 colors | 8 passes, bidirectional<br>4 colors     |                                     |                                     |
|                               | Print quality        |                                   | Draft                               | Standard                                |                                     |                                     |
| CD-R (suggested)<br>CD-R (not | Resolution HxV (dpi) |                                   | 2400×1200                           | 2400×1200                               |                                     |                                     |
| suggested)                    | Print control<br>Ink |                                   | 4 passes, bidirectional<br>6 colors | 8 passes, bidirectional<br>6 colors     |                                     |                                     |

Blue characters: Default setting

Yellow frames: Ink:

Selectable even if the custom setting is not selected from driver UI.
 6 colors (BCI-6BK/Y/M/C/PM/PC)
 4 colors (BCI-6BK/Y/M/C)

# (2) Standard gray scale printing (Paper type(s) different from those for color printing is only listed.)

| Paper type  | Custom setting value in driver UI | High speed<br>5       | <-<br>4               | 3                           | -><br>2 | High quality<br>1       |
|-------------|-----------------------------------|-----------------------|-----------------------|-----------------------------|---------|-------------------------|
| Plain paper | Print quality                     | Custom Fast           | Draft                 | Standard                    |         | Custom Fine             |
|             | Resolution HxV (dpi)              | 600×1200              | 600×1200              | 2400×1200                   |         | 2400×2400               |
|             | Print control                     | 1 pass, bidirectional | 1 pass, bidirectional | 2 passes, bi/unidirectional |         | 8 passes, bidirectional |
|             | Ink                               | 1 colors              | 1 colors              | 4 colors                    |         | 6 colors                |

# (3) Borderless printing

| Paper type        | Custom setting<br>value in driver UI         | High speed | <-<br>4 | 3                                                    | -> 2                                             | High quality                                     |
|-------------------|----------------------------------------------|------------|---------|------------------------------------------------------|--------------------------------------------------|--------------------------------------------------|
| Plain paper       | Print quality                                | 5          |         | Standard                                             | 2                                                | 1                                                |
|                   | Resolution HxV (dpi)<br>Print control<br>Ink |            |         | 2400×1200<br>2 passes, bi/unidirectional<br>4 colors |                                                  |                                                  |
| Photo Paper Pro   | Print quality                                |            |         |                                                      | High                                             | Custom Fine                                      |
|                   | Resolution HxV (dpi)<br>Print control<br>Ink |            |         |                                                      | 2400×1200<br>4 passes, bidirectional<br>6 colors | 4800×2400<br>8 passes, bidirectional<br>6 colors |
| Photo Paper Plu   | <sup>S</sup> Print quality                   |            |         |                                                      |                                                  | High                                             |
| Glossy            | Resolution HxV (dpi)<br>Print control<br>Ink |            |         |                                                      |                                                  | 4800×2400<br>8 passes, bidirectional<br>6 colors |
| Matte Photo Paper | Print quality                                |            |         | Standard                                             |                                                  | High                                             |
|                   | Resolution HxV (dpi)<br>Print control<br>Ink |            |         | 2400×1200<br>4 passes, unidirectional<br>6 colors    |                                                  | 2400×2400<br>8 passes, bidirectional<br>6 colors |
| Glossy Paper      | Print quality                                |            |         | Draft                                                |                                                  | High                                             |
|                   | Resolution HxV (dpi)<br>Print control<br>Ink |            |         | 2400×1200<br>4 passes, bidirectional<br>6 colors     |                                                  | 4800×2400<br>8 passes, bidirectional<br>6 colors |

# (4) Duplex printing

|             | Custom setting       | High speed            | <-                    |                             | -> | High quality            |
|-------------|----------------------|-----------------------|-----------------------|-----------------------------|----|-------------------------|
| Paper type  | value in driver UI   | 5                     | 4                     | 3                           | 2  | 1                       |
|             | Print quality        | Custom Fast           | Draft                 | Standard                    |    | Custom Fine             |
| Plain paper | Resolution HxV (dpi) | 600×1200              | 600×1200              | 2400×1200                   |    | 2400×2400               |
|             | Print control        | 1 pass, bidirectional | 1 pass, bidirectional | 2 passes, bi/unidirectional |    | 8 passes, bidirectional |
|             | Ink                  | 4 colors              | 4 colors              | 4 colors                    |    | 4 colors                |

Blue characters: Default setting

Yellow frames: Selectable even if the custom setting is not selected from driver UI. Ink: 6 colors (BCI-6BK/Y/M/C/PM/PC) 4 colors (BCI-6BK/Y/M/C)

# (5) Camera Direct Printing

|                  | Custom setting       | High speed | <- |   | -> | High quality            |
|------------------|----------------------|------------|----|---|----|-------------------------|
| Paper type       | value in driver UI   | 5          | 4  | 3 | 2  | 1                       |
| Dhoto Dapar Dro  | Print quality        |            |    |   |    | High                    |
| (Fast Photo)     | Resolution HxV (dpi) |            |    |   |    | 4800×2400               |
| (1'ast 1 11010)  | Print control        |            |    |   |    | 8 passes, bidirectional |
|                  | Ink                  |            |    |   |    | 6 colors                |
| Photo Paper Plus | Print quality        |            |    |   |    | High                    |
| Glossy           | Resolution HxV (dpi) |            |    |   |    | 4800×2400               |
| (Photo)          | Print control        |            |    |   |    | 8 passes, bidirectional |
|                  | Ink                  |            |    |   |    | 6 colors                |

### PictBridge supporting mode

### Bubble Jet Direct supporting mode

| Paper type                                           | Custom setting<br>value in driver UI                          | High speed<br>5 | <-<br>4 | 3 | -><br>2 | High quality<br>1                                        |
|------------------------------------------------------|---------------------------------------------------------------|-----------------|---------|---|---------|----------------------------------------------------------|
| Photo Paper Pro<br>(Card #1, #2, #3,<br>#4, A4, LTR) | Print quality<br>Resolution HxV (dpi)<br>Print control<br>Ink |                 |         |   |         | High<br>4800×2400<br>8 passes, bidirectional<br>6 colors |
| Photo Paper Plus<br>Glossy<br>(A4, LTR)              | Print quality<br>Resolution HxV (dpi)<br>Print control<br>Ink |                 |         |   |         | High<br>4800×2400<br>8 passes, bidirectional<br>6 colors |

Ink: 6 colors (BCI-6BK/Y/M/C/PM/PC)

### 3.2 Resolution

# (1) Color printing

All mode: 6BK+Y/M/C

# (2) Gray scale printing (Paper type(s) different from those for color printing is only listed.)

| Paper type  | Custom setting value in driver UI | High speed<br>5 | <-<br>4 | 3        | -><br>2 | High quality<br>1 |
|-------------|-----------------------------------|-----------------|---------|----------|---------|-------------------|
| Plain paper | Print quality                     | Custom Fast     | Draft   | Standard |         | Custom Fine       |
|             | Standard                          | 6BK             | 6BK     | 6BK+YMC  |         | 6BK+YMC           |
|             | Duplex printing                   | 6BK             | 6BK     | 6BK+YMC  |         | 6BK+YMC           |
|             | Borderless printing               |                 |         | 6BK+YMC  |         |                   |

Blue characters: Default setting

Yellow frames: Selectable even if the custom setting is not selected from driver UI.

| No. | Occurrence<br>level* | Function         | Symptom                                                                                         | Condition                                                                                                    | Cause                                                                                                    | Solution                                                                                                    | Possible call or complaint                                                                                                    |
|-----|----------------------|------------------|-------------------------------------------------------------------------------------------------|----------------------------------------------------------------------------------------------------|----------------------------------------------------------------------------------------------------|----------------------------------------------------------------------------------------------------|----------------------------------------------------------------------------------------------------|
| 1   | В                    | Paper<br>feeding | No paper feeding<br>(using the ASF or<br>paper feed cassette)                                   | <ul> <li>Plain paper</li> <li>(A4-/LTR-/LGL-sized<br/>heavy paper, such as<br/>Brilliant White Paper)</li> <li>When many sheets are set.</li> </ul> | The paper is not fed due to its rigidity.                                                                                                    | - Reduce the number of sheets to<br>set in the sheet feeder, to below<br>half the reference mark.                                                                      | <ul> <li>Paper does not feed.</li> <li>No paper error (operator call error)</li> <li>The printer does not respond.</li> </ul> |
|     |                      |                  |                                                                                                 | - Paper which is likely to<br>produce paper powder<br>(using the paper feed<br>cassette)                                                            | Paper powder attaches the paper<br>feed roller, causing reduced paper<br>feed capability.                                                                                                    | - Wipe off paper powder from the<br>paper feed roller. (Wipe the<br>paper feed roller with tissue<br>paper dampened with water,<br>and dry the roller sufficiently.    |                                                                                                    |
| 2   | В                    | Print<br>results | Contact of the paper's trailing edge to the print head                                          | - Plain paper<br>- Paper conditions (curled)                                                                                                    | If paper is curled (with the edges<br>upward), the trailing edge will<br>contact the print head.                                                                                                    | <ul> <li>Straighten the paper.</li> <li>Increase the space between the paper and the print head (to prevent the paper edge from contacting the print head).</li> </ul> | <ul> <li>Printout is smeared.</li> <li>Lines or streaks appear on printouts.</li> </ul>                                       |
| 3   | В                    | Print<br>results | Contact of the paper<br>to the print head<br>(when using the auto<br>duplex printing unit)      | <ul> <li>Plain paper</li> <li>Duplex printing (using the auto duplex printing unit)</li> <li>Printing of a heavy-duty pattern</li> </ul>            | Immediately after printing, paper<br>ripples form, contacting the print<br>head.                                                                                                    | <ul> <li>Increase the space between the paper and the print head (to prevent the paper from contacting the print head.)</li> <li>Reduce the print density.</li> </ul>  | <ul> <li>Printout is smeared.</li> <li>Lines or streaks appear on printouts.</li> </ul>                                       |
| 4   | С                    | Print<br>results | Black streaks at the<br>leading edge of<br>backside (using the<br>auto duplex printing<br>unit) | - Printing to the backside of plain paper                                                                                                    | Within specifications (When the<br>backside of the paper is fed, the<br>paper feed amount is slightly small<br>for mechanical reasons.)                                                                        | - Set the print quality to Quality 1 (Fine).                                                                                                    | - Streaks (horizontal lines)<br>appear on printouts.                                                                          |
| 5   | С                    | Print<br>results | Uneven print density                                                                            | <ul> <li>Plain paper</li> <li>Print patter containing high<br/>print duty portions<br/>(graphics, photos, etc.)</li> </ul>                          | When the print duty reaches the<br>specified value within one page, the<br>print mode switches from<br>bi-directional to unidirectional.<br>(Uneven print density occurs<br>depending on the switching timing) | - Set the print quality to Quality 1<br>(Fine).                                                                                                    | - Print density is uneven.                                                                                                    |

### FAQ (Specific Problems and Solutions) 3

\* Occurrence level:

A: The symptom is likely to occur frequently. (Caution required)
B: The symptom may occur under certain conditions, but likeliness is assumed very low in practical usage.
C: The symptom is unlikely to be recognized by the user, and no practical issues are assumed.

# Part 3 APPENDIX

# 1. BLOCK DIAGRAM

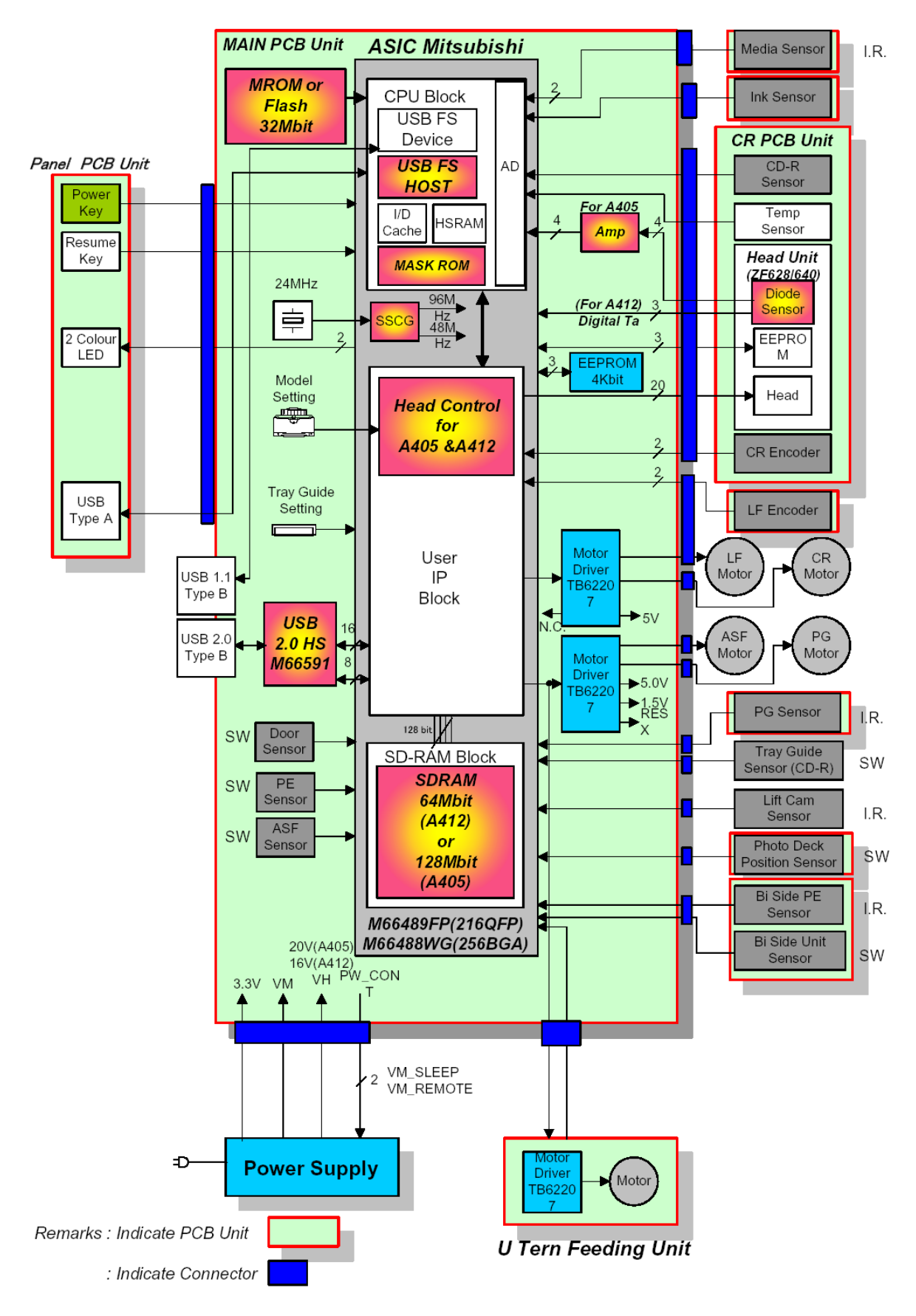

# 2. CONNECTOR LOCATION AND PIN LAYOUT

# 2.1 Logic Board Ass'y

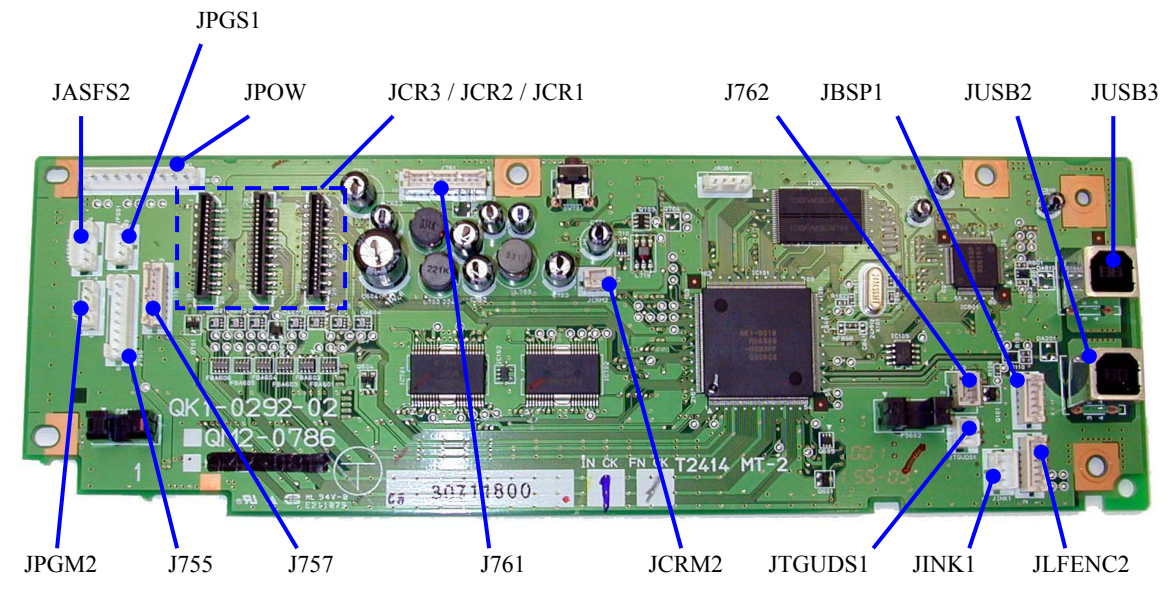

### JCR1 (Print head 1/3 [Carriage Unit])

| No. | Signal name | Function                            | Input/Output |
|-----|-------------|-------------------------------------|--------------|
| 1   | CDR_PWM     | CDR sensor PWM signal               | Out          |
| 2   | CRENCA      | CR encoder phase A                  | In           |
| 3   | EVDD        | Sensor power supply 5V              | Out          |
| 4   | CRENCB      | CR encoder phase B                  | In           |
| 5   | GND         | GND                                 | -            |
| 6   | CDR_WID_SNS | CDR sensor signal                   | Out          |
| 7   | GND         | GND                                 | -            |
| 8   | HCLK        | Head data transmission clock signal | Out          |
| 9   | GND         | GND                                 | -            |
| 10  | DATAK       | Data BK                             | Out          |
| 11  | DHE         | Head enable dummy nozzle            | Out          |
| 12  | HEEP_SK     | Head EEPROM serial clock signal     | Out          |
| 13  | BG          | Transmission clock clutch signal    | Out          |
| 14  | DATALC      | Data LC                             | Out          |
| 15  | HEEP_CS     | Head EEPROM chip select signal      | Out          |
| 16  | TSOCLC      | Status output C, LC                 | Out          |
| 17  | HECX        | Head enable C                       | Out          |
| 18  | DATAC       | Data C                              | Out          |
| 19  | HELCX       | Head enable LC                      | Out          |
| 20  | HEKX        | Head enable BK                      | Out          |

### JCR2 (Print head 2/3 [Carriage Unit])

| No.      | Signal name | Function                       | Input/Output |
|----------|-------------|--------------------------------|--------------|
| 1 to 6   | GND         | GND                            | -            |
| 7        | DATALM      | Data LM                        | Out          |
| 8        | TSOKY       | Status output BK, Y            | Out          |
| 9        | DATAY       | Data Y                         | Out          |
| 10       | HDSEN       | Head presence detection signal | In           |
| 11       | HEEP_WD     | Head EEPROM data signal        | Out          |
| 12 to 14 | HVDD        | Head logic drive power 3.3V    | Out          |
| 15 to 20 | VH          | Head drive power 16V           | Out          |

| No.      | Signal name | Function             | Input/Output |
|----------|-------------|----------------------|--------------|
| 1 to 8   | VH          | Head drive power 16V | Out          |
| 9        | HEYX        | Head enable Y        | Out          |
| 10       | HELMX       | Head enable LM       | Out          |
| 11       | HEMX        | Head enable M        | Out          |
| 12       | DATAM       | Data M               | Out          |
| 13       | TSOLMM      | Status output LM, M  | Out          |
| 14 to 20 | GND         | GND                  | -            |

### JCR3 (Print head 3/3 [Carriage Unit])

### JPOW1 (AC Adapter)

| No.  | Signal name | Function                | Input/Output |
|------|-------------|-------------------------|--------------|
| 1, 2 | VH          | Head power supply       | In           |
| 3    | GND         | GND                     | -            |
| 4    | VM          | Motor power supply      | In           |
| 5,6  | GND         | GND                     | -            |
| 7    | VHENB       | VH control signal       | Out          |
| 8    | PW_CONT     | VM control signal       | Out          |
| 9    | +3.3V       | Logic power supply 3.3V | In           |

### J761 (Operation Panel Ass'y)

| No. | Signal name | Function                                | Input/Output |
|-----|-------------|-----------------------------------------|--------------|
| 1   | GND         | DSC-DIRECT GND                          | -            |
| 2   | D+          | DSC-DIRECT USB: D+ signal               | Bus          |
| 3   | D-          | DSC-DIRECT USB: D- signal               | Bus          |
| 4   | PWR         | DSC-DIRECT VBUS power                   | Out          |
| 5   | LED_POW     | Operation panel Power LED drive signal  | Out          |
| 6   | LED_RES     | Operation panel Resume LED drive signal | Out          |
| 7   | RESUME_SW   | Operation panel Resume SW               | In           |
| 8   | POW_SW      | Operation panel Power SW                | In           |
| 9   | GND         | Operation panel GND                     | -            |
| 10  | +3.3V       | Operation panel power supply +3.3V      | Out          |

### JUSB2 (USB I/F)

| No.    | Signal name | Function               | Input/Output |
|--------|-------------|------------------------|--------------|
| 1      | PWR         | USB: VBUS power supply | Out          |
| 2      | D-          | USB: D- signal         | Bus          |
| 3      | D+          | USB: D+ signal         | Bus          |
| 4      | GND         | USB: GND               | -            |
| 5 to 9 | GND         | GND                    | -            |

### JUSB3 (USB I/F)

| No.    | Signal name | Function               | Input/Output |
|--------|-------------|------------------------|--------------|
| 1      | PWR         | USB: VBUS power supply | Out          |
| 2      | D-          | USB: D- signal         | Bus          |
| 3      | D+          | USB: D+ signal         | Bus          |
| 4      | GND         | USB: GND               | -            |
| 5 to 9 | GND         | GND                    | -            |

### J762 (Lift Cam Sensor [Photo Interrupter])

| No. | Signal name | Function                   | Input/Output |
|-----|-------------|----------------------------|--------------|
| 1   | VSEN_5V     | Sensor power supply 5V     | Out          |
| 2   | GND         | GND                        | -            |
| 3   | SNS_LIFT_UP | CD-R Lift-up sensor signal | In           |

### JBSP1 (Automatic Duplex Printing Unit <Option>)

| No. | Signal name | Function                                                    | Input/Output |
|-----|-------------|-------------------------------------------------------------|--------------|
| 1   | VSEN_5V     | Sensor power supply 5V                                      | Out          |
| 2   | GND         | GND                                                         | -            |
| 3   | SNS_BS_PE   | Automatic duplex printing unit paper presence sensor signal | In           |
| 4   | GND         | GND                                                         | -            |
| 5   | SNS_BS_UNIT | Automatic duplex printing unit presence sensor signal       | In           |

### JINK1 (Ink Sensor [Platen Unit])

| No. | Signal name | Function          | Input/Output |
|-----|-------------|-------------------|--------------|
| 1   | INK_PWM     | Ink PWM signal    | Out          |
| 2   | GND         | GND               | -            |
| 3   | AD_INK      | Ink sensor signal | In           |

### J757 (Media Sensor [Sheet Feeder Unit])

| No. | Signal name  | Function                           | Input/Output |
|-----|--------------|------------------------------------|--------------|
| 1   | -            | -                                  | -            |
| 2   | MS_PWM       | Media sensor PWM signal            | Out          |
| 3   | GND          | GND                                | -            |
| 4   | SNS_MEDIA1   | Media sensor 1 signal              | In           |
| 5   | SNS_MEDIA2   | Media sensor 2 signal              | In           |
| 6   | GND          | GND                                | -            |
| 7   | SNS_PHTDK_UD | Photo paper cassette sensor signal | In           |

### JLFENC2 (Paper Feed Motor & Timing Sensor Unit)

| No. | Signal name | Function                      | Input/Output |
|-----|-------------|-------------------------------|--------------|
| 1   | LF_L        | LF motor +                    | Out          |
| 2   | LF_LN       | LF motor -                    | Out          |
| 3   | GND         | GND                           | -            |
| 4   | LF_ENCA     | LF encoder phase A            | In           |
| 5   | EVDD        | LF encoder drive power supply | Out          |
| 6   | LF_ENCB     | LFencoder phase A             | In           |

### JCRM2 (Carriage Motor)

| No. | Signal name | Function   | Input/Output |
|-----|-------------|------------|--------------|
| 1   | CR_L        | CR motor + | Out          |
| 2   | CR_LN       | CR motor - | Out          |

### JPGM2 (Purge Motor [Purge Unit])

| No. | Signal name | Function          | Input/Output |
|-----|-------------|-------------------|--------------|
| 1   | PGA         | PG motor phase A+ | Out          |
| 2   | PGB         | PG motor phase B+ | Out          |
| 3   | PGA-        | PG motor phase A- | Out          |
| 4   | PGB-        | PG motor phase B- | Out          |

### JASFS2 (ASF Motor [Sheet Feeder Unit])

| No. | Signal name | Function           | Input/Output |
|-----|-------------|--------------------|--------------|
| 1   | ASFA        | ASF motor phase A+ | Out          |
| 2   | ASFB        | ASF motor phase B+ | Out          |
| 3   | ASFA-       | ASF motor phase A- | Out          |
| 4   | ASFB-       | ASF motor phase B- | Out          |

### JPGS1 (Purge Sensor [Purge Unit])

| No. | Signal name | Function               | Input/Output |
|-----|-------------|------------------------|--------------|
| 1   | VSEN_5V     | Sensor power supply 5V | Out          |
| 2   | GND         | GND                    | -            |
| 3   | SNS_PG      | Purge sensor signal    | In           |

### JTGUDS1 (CD-R Tray Guide SW [Platen Unit]) \*1

| No. | Signal name | Function                      | Input/Output |
|-----|-------------|-------------------------------|--------------|
| 1   | GND         | GND                           | -            |
| 2   | CDR_TRY_SW  | CD-R tray guide sensor signal | In           |
|     |             |                               |              |

\*1: CD-R printing supporting model (i965 only)

### J755 ((Paper Feed Cassette <Option>)

| No. | Signal name     | Function                                                    | Input/Output |
|-----|-----------------|-------------------------------------------------------------|--------------|
| 1   | GND             | Paper feed cassette GND                                     | -            |
| 2   | +27V_AP         | Paper feed cassette motor drive power supply +27_AP         | Out          |
| 3   | VM_CONT         | Paper feed cassette motor drive power supply control signal | Out          |
| 4   | SNS_U_TURN_UNIT | Paper feed cassette sensor signal                           | In           |
| 5   | STROBE          | Paper feed cassette strobe signal                           | Out          |
| 6   | CLK             | Paper feed cassette data transmission clock signal          | Out          |
| 7   | DATA            | Paper feed cassette data signal                             | Out          |
| 8   | SLEEP           | Paper feed cassette sleep signal                            | Out          |

# 2-2. Carriage board (print head connection terminals)

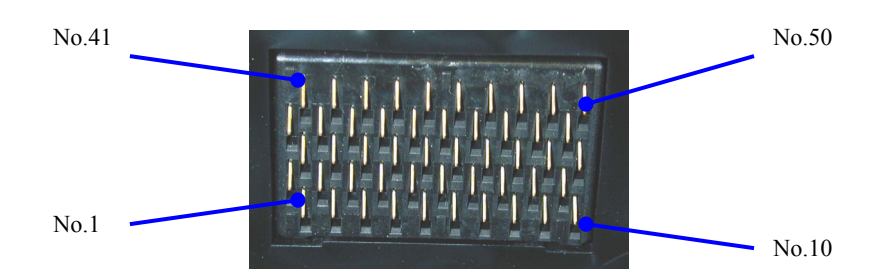

| No.      | Signal name | Function                                                           | Input/Output |
|----------|-------------|--------------------------------------------------------------------|--------------|
| 1, 2     | GND H       | Head GND                                                           | -            |
| 3        | DATAC       | Head data C                                                        | Out          |
| 4        | DATALC      | Head data LC                                                       | Out          |
| 5        | DATAK       | Head data BK                                                       | Out          |
| 6        | DATAY       | Head data Y                                                        | Out          |
| 7        | DATALM      | Head data LM                                                       | Out          |
| 8 to 13  | GND H       | Head GND                                                           | -            |
| 14       | TSOCLC      | Status output C, LC                                                | Out          |
| 15       | BG          | Transmission clock clutch signal                                   | Out          |
| 16       | HDSEN       | Head presence detection signal                                     | In           |
| 17       | HCLK        | Head transmission clock                                            | Out          |
| 18       | DATAM       | Head data M                                                        | Out          |
| 19,20    | GND_H       | Head GND                                                           | -            |
| 21       | HEKX        | Head enable BK                                                     | Out          |
| 22       | HELCX       | Head enable LC                                                     | Out          |
| 23       | HECX        | Head enable C                                                      | Out          |
| 24       | VDD         | Head logic drive power supply 3.3V                                 | Out          |
| 25       | VSS         | Logic GND                                                          | -            |
| 26       | VSS-A       | Logic GND                                                          | -            |
| 27       | VDD-A       | Head logic drive power supply 3.3V                                 | Out          |
| 28       | HEMX        | Head enable M                                                      | Out          |
| 29       | HELMX       | Head enable LM                                                     | Out          |
| 30       | HEYX        | Head enable Y                                                      | Out          |
| 31 to 33 | VH          | Head drive power 16V                                               | Out          |
| 34       | VDD         | Head logic drive power supply 3.3V                                 | Out          |
| 35       | DHE         | Head enable dummy nozzle                                           | Out          |
| 36       | VSS         | Logic GND                                                          | -            |
| 37       | TSOCLC      | Status output C, LC                                                | Out          |
| 38       | TSOLMM      | Status output LM, M                                                | Out          |
| 39 to 42 | VH          | Head drive power 16V                                               | Out          |
| 43       | E_CS        | Head EEPROM chip select signal                                     | Out          |
| 44       | E_SK        | Head EEPROM serial clock signal                                    | Out          |
| 45       | E_DI        | Head EEPROM data signal                                            | In           |
| 46       | EEPROM_DO   | Head EEPROM data signal                                            | Out          |
| 47       | VHT         | Head drive power 16V (short-circuiting with VH on the logic board) | Out          |
| 48 to 50 | VH          | Head drive power 16V                                               | Out          |

# i960 / i965 Specifications

### <Printer>

| Туре                                             | Desktop serial color bubble jet printer                                                                               |  |  |  |  |
|--------------------------------------------------|----------------------------------------------------------------------------------------------------|--|--|--|--|
| Paper feeding method                             | Auto sheet feed (ASF, photo paper tray, auto duplex printing unit <sup>*1</sup> , paper feed cassette <sup>*1</sup> ) |  |  |  |  |
|                                                  | Front loading (CD-R printing only) <sup>*2</sup>                                                                      |  |  |  |  |
| Resolution                                       | 4,800 x 2,400dpi (Max.)                                                                                               |  |  |  |  |
| Throughput                                       | Draft Standard                                                                                                    |  |  |  |  |
|                                                  | Black (New Black) 9.53 ppm 4.03 ppm                                                                                   |  |  |  |  |
|                                                  | Color (New Color) 9.24 ppm 3.62 ppm                                                                                   |  |  |  |  |
|                                                  | Photo (SCID N5 8"x10") - 0.99 ppm (using A4 size of PR-101)                                                           |  |  |  |  |
| Printing direction                               | Bidirectional/uni-directional                                                                                         |  |  |  |  |
| Print width                                      | Max. 203.2mm (in borderless printing, 220.9mm)                                                                        |  |  |  |  |
| Interface                                        | USB 2.0 high speed<br>USB 2.0 full speed                                                                              |  |  |  |  |
| ASF stacking capacity                            | Max. 13mm (Approx. 150 sheets of 65g/m <sup>2</sup> paper)                                                            |  |  |  |  |
| Paper weight                                     | 64 to 105g/m <sup>2</sup>                                                                                             |  |  |  |  |
| Detection functions                              | - Cover open - Presence of print head                                                                                 |  |  |  |  |
|                                                  | - Remaining ink amount (optical / dot count) - Printing position                                                      |  |  |  |  |
|                                                  | - Paper out - Paper end sensor                                                                                        |  |  |  |  |
|                                                  | - Waste ink amount - Internal temperature                                                                             |  |  |  |  |
|                                                  | - Pick-up roller - Paper feed roller position                                                                         |  |  |  |  |
|                                                  | - Carriage position - Head-to-paper distance                                                                          |  |  |  |  |
|                                                  | - Paper type - Supported camera direct printing device                                                                |  |  |  |  |
|                                                  | - Presence of CD-R tray feeder - Presence of CD-R                                                                     |  |  |  |  |
|                                                  | - Presence of auto duplex printing unit - Supported paper size for duplex printing                                    |  |  |  |  |
| Noise during printing<br>(Highest print quality) | Approx. 39 dB (without optional devices, Photo Paper Pro / fine mode)                                                 |  |  |  |  |
| Environmental                                    | During operation Temperature 5 to 35C (41 to 95F)                                                                     |  |  |  |  |
| requirements                                     | Humidity 10 to 90%RH (no condensation)                                                                                |  |  |  |  |
| 1                                                | Non operation Temperature 0 to 40C (32 to 104F)                                                                       |  |  |  |  |
|                                                  | Humidity 5 to 95%RH (no condensation)                                                                                 |  |  |  |  |
| Power supply                                     | Input voltage Frequency Power consumption Standby Power-off                                                           |  |  |  |  |
|                                                  | AC 100 to 120V 50/60Hz Approx. 24W Approx. 2W Approx. 1W                                                              |  |  |  |  |
|                                                  | AC 220 to 240V 50/60Hz Approx. 24W Approx. 2W Approx. 1W                                                              |  |  |  |  |
| External dimensions                              | Printer alone:                                                                                                    |  |  |  |  |
|                                                  | With the paper rest and output tray retracted: Approx. 420 (W) x 311 (D) x 185 (H)mm                                  |  |  |  |  |
|                                                  | With the paper rest and output tray pulled out: Approx. 420 (W) x 571 (D) x 316 (H)mm                                 |  |  |  |  |
|                                                  | Printer with the optional units (auto duplex printing unit / paper feed cassette) installed:                          |  |  |  |  |
|                                                  | With the paper rest and output tray retracted: Approx. 455 (W) x 456 (D) x 246.5 (H)mm                                |  |  |  |  |
|                                                  | With the paper rest and output tray pulled out: Approx. 455 (W) x 571 (D) x 377.5 (H)mm                               |  |  |  |  |
| Weight                                           | Approx. 5.8kg, not including print head and optional units                                                            |  |  |  |  |
| Related standards                                | Electromagnetic radiance:                                                                                             |  |  |  |  |
| (Printer, Adapter)                               | VCCI, FCC, IC, C-tick, Taiwan EMC, Korea EMC, CCIB, CCEE                                                              |  |  |  |  |
|                                                  | Electrical safety:                                                                                                    |  |  |  |  |
|                                                  | Electrical Appliance and Material Control Law (DENTORI), UL, C-UL, CB Report, GS,                                     |  |  |  |  |
|                                                  | CE Mark, FIMKO, CCIB (EMC), AS, CCEE, PSB, Electrical Safety Regulations of                                           |  |  |  |  |
|                                                  | Korea, SASO                                                                                                    |  |  |  |  |
|                                                  | Environmental regulations:                                                                                            |  |  |  |  |
| Sorial number                                    | Energy Stat, Dive Angel, Environment label                                                                            |  |  |  |  |
|                                                  | On the left side of the chassis (on the left side of the carriage ribbon cable visible when the                       |  |  |  |  |
| Remaining inb                                    |                                                                                                    |  |  |  |  |
| amount detection                                 | Available (automatic detection by optical method and dot count, enabled at default)                                   |  |  |  |  |
| Paper type detection                             | Available (automatic detection of paper type (plain paper) only with default driver settings                          |  |  |  |  |
| per type detection                               | enabled at default)                                                                                                   |  |  |  |  |
| Print head alignment                             | Available (simple alignment via driver utilities, or automatic alignment with the Resume                              |  |  |  |  |
|                                                  | button in Camera Direct Printing)                                                                                     |  |  |  |  |

\*1: Optional device\*2: Only for CD-R printing supported models (i965)

### <Print head>

| Туре          | Single head with 6 removable ink tanks (each color)                                   |  |  |
|---------------|---------------------------------------------------------------------------------------|--|--|
| Print head    | Color: 512 nozzles in 2 vertical lines per color x 6 (1,200dpi),                      |  |  |
|               | 2pl with each nozzle                                                                  |  |  |
| Ink color     | Dye-based black, cyan, magenta, yellow, photo cyan, photo magenta                     |  |  |
| Ink tank      | BCI-6BK/C/M/Y/PC/PM (dye-based)                                                       |  |  |
| Weight (Net)  | Print head, approx. 70g (not including ink tanks, protective materials, and packings) |  |  |
| Supply method | As a service part (not including ink tanks)                                           |  |  |
| Part number   | QY6-0043-000                                                                          |  |  |

# <Auto duplex printing unit (option)>

| Printable area      | Area excluding 5mm from the leading edge, 7mm from the trailing edge, and 3.            |             |                               |  |
|---------------------|-----------------------------------------------------------------------------------------|-------------|-------------------------------|--|
|                     | from the left and right edges. (Borderless printing is not supported.)                  |             |                               |  |
| Paper type          | Plain paper (64 to 105g/m <sup>2</sup> )                                                |             |                               |  |
| Paper size          | A4, LTR, B5                                                                             |             |                               |  |
| Detection functions | - Presence of auto duplex printing unit                                                 |             |                               |  |
|                     | - Supported paper size for duplex printing                                              |             |                               |  |
| Environmental       | During operation                                                                        | Temperature | 5 to 35C (41 to 95F)          |  |
| requirements        |                                                                                         | Humidity    | 10 to 90%RH (no condensation) |  |
|                     | Non operation                                                                           | Temperature | 0 to 40C (32 to 104F)         |  |
|                     |                                                                                         | Humidity    | 5 to 95%RH (no condensation)  |  |
| External dimensions | Approx. 324 (W) x 147 (D) x 110 (H)mm                                                   |             |                               |  |
| Weight              | Approx. 0.82kg                                                                          |             |                               |  |
| Lot number location | On the bottom surface closer to the side attached to the printer (visible when the unit |             |                               |  |
|                     | is removed from the printer).                                                           |             |                               |  |

# <Paper feed cassette (option)>

| Paper type           | Plain paper (64 to 105g/m <sup>2</sup> )                                   |             |                               |  |  |
|----------------------|----------------------------------------------------------------------------|-------------|-------------------------------|--|--|
| Paper size           | A4, LTR, B5                                                                |             |                               |  |  |
| Stacking capacity    | Max. 22 mm of plain paper (approx. 250 sheets of 65g/m <sup>2</sup> paper) |             |                               |  |  |
| Detection functions  | - Presence of paper feed cassette                                          |             |                               |  |  |
|                      | - Presence of paper                                                        |             |                               |  |  |
| Environmental        | During operation                                                           | Temperature | 5 to 35C (41 to 95F)          |  |  |
| requirements         |                                                                            | Humidity    | 10 to 90%RH (no condensation) |  |  |
|                      | Non operation                                                              | Temperature | 0 to 40C (32 to 104F)         |  |  |
|                      |                                                                            | Humidity    | 5 to 95%RH (no condensation)  |  |  |
| External dimensions  | Approx. 417.5 (W) x 456 (D) x 76.5 (H)mm                                   |             |                               |  |  |
| Weight               | Approx. 2.9kg                                                              |             |                               |  |  |
| Related standards    | Electromagnetic radiance: C-Tick, CE Mark                                  |             |                               |  |  |
| Serial number        | On the bottom surface                                                      |             |                               |  |  |
| location             |                                                                            |             |                               |  |  |
| Paper type detection | Not available                                                              |             |                               |  |  |

PRINTED IN JAPAN (IMPRIME AU JAPON) CANON INC.